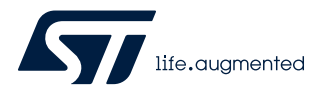

# UM2719

User manual

# AVAS architecture based on AutoDevKit

# Introduction

The AutoDevKit Acoustic Vehicle Alerting System (AVAS) consists of an AEK-MCU-C1MLIT1 Discovery board, an AEK-AUD-D903V1 evaluation board, and appropriate speakers. The AEK-MCU-C1MLIT1 board MCU monitors and controls the FDA903D power amplifier on the AEK-AUD-D903V1 board via I<sup>2</sup>C and I<sup>2</sup>S serial interfaces and GPIOs.

The MCU board and the audio board can be wired together directly or via a connector board designed to simplify the process.

The AEK-MCU-C1MLIT1 board is supplied 5 V through its mini-USB connector, while the AEK-AUD-D903V1 can either be supplied low voltage (from 3.3 V to 18 V) or standard voltage (from 5 V to 18 V).

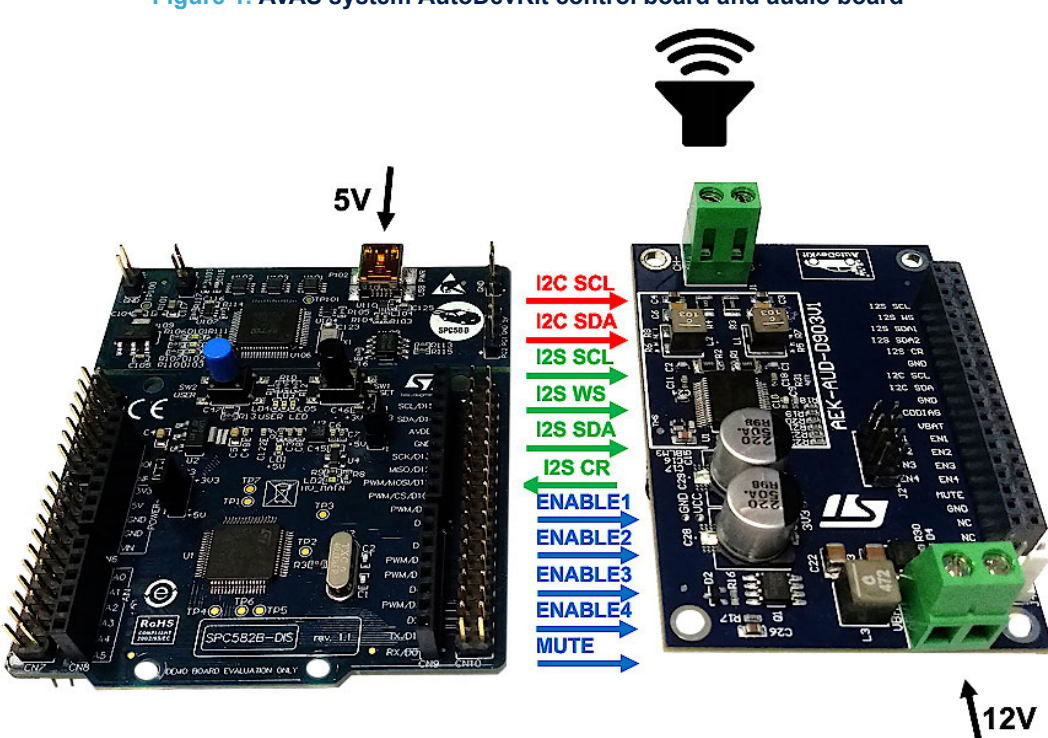

#### Figure 1. AVAS system AutoDevKit control board and audio board

The hardware is fully supported by a software ecosystem, which includes SPC5-STUDIO development environment, SPC5-UDESTK-SW software for debugging and STSW-AUTODEVKIT Eclipse plugin containing AEK-AUD-D903V1 driver and sample application codes.

# 1 AVAS system hardware

57

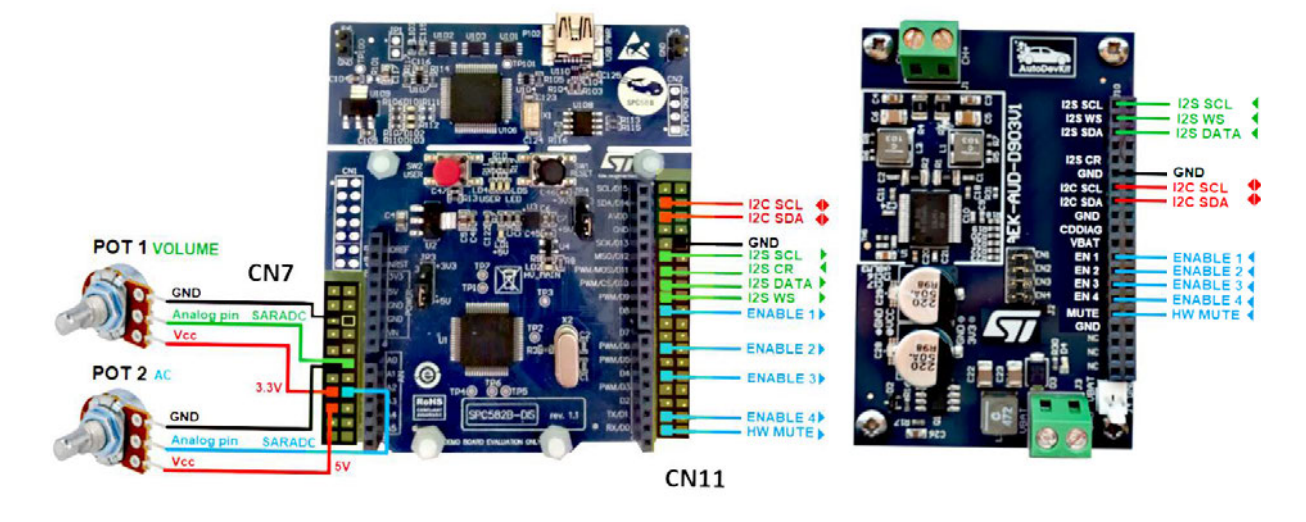

Figure 2. AVAS demo hardware and connections

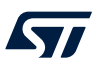

# 2 AEK-MCU-C1MLIT1 Discovery board audio support

The AEK-MCU-C1MLIT1 Discovery evaluation board features the SPC582B60E1 automotive microcontroller with high performance e200z2 single core 32-bit CPU with 80MHz clock, 1088 KB Flash and 96 KB SRAM in an eTQFP64 package. The I<sup>2</sup>S (simulated by an SPI port), I<sup>2</sup>C port and GPIOs provide the necessary signal and communication lines to control a class D power amplifier.

The board also integrates a programmer/debugger interface based on the UDE PLS software, allowing the user to program the microcontroller and debug software applications. The integrated debugger software is available through ST's free integrated development environment, SPC5-STUDIO. To download the debugger software and to activate the license, refer to the PLS website.

Note:

Arduino connectors are not mounted on this board and are not required for the audio application.

#### Figure 3. AEK-MCU-C1MLIT1 Discovery board components

- 1. PLS programmer/debugger
- 2. USB power connector to supply 5V and load firmware
- 3. User interface with three LEDs and two buttons
- 4. 32-bit SPC582B60E1 MCU
- 5. CN10 19x2 connector for access to I<sup>2</sup>C and I<sup>2</sup>S ports and GPIOs
- 6. CN7 11x2 connector for access to I<sup>2</sup>S ports and GPIOs
- 7. CN6 connector allows supplying the board with different external voltage (3.3 V, 5 V or 12 V)

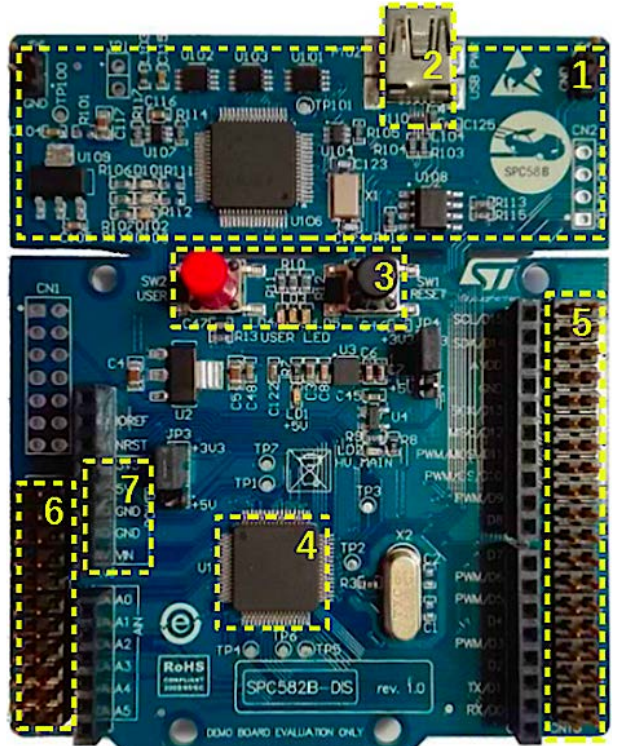

The SPC582B60E1 microcontroller includes the following additional features:

- 1088 KB (1024 KB code flash + 64 KB data flash) on-chip flash memory: supports read during program and erase operations, and multiple blocks allowing EEPROM emulation
- Comprehensive new generation ASIL-B safety concept:
  - ASIL-B of ISO 26262 FCCU for collection and reaction to failure notifications
  - Memory Error Management Unit (MEMU) for collection and reporting of error events in memories.
- 1 enhanced 12-bit SAR analog-to-digital converter:
  - Up to 27 channels (two channels are used in the AVAS application for sound volume and acceleration)
  - enhanced diagnostic feature.

- I<sup>2</sup>C interface
- 4 serial peripheral interface (DSPI) modules (a DSPI is used in the AVAS Demo to simulate the I<sup>2</sup>S bus interface).

# 2.1 I<sup>2</sup>S bus interface on the SPC582B60E1 microcontroller

The FDA903D audio amp receives the audio signal from the flash blocks of the SPC582B60E1 via the I<sup>2</sup>S bus. This interface can transmit two different audio channels on the same data line. As SPC5 microcontrollers do not have a native I<sup>2</sup>S interface, an emulation through the DSPI protocol is implemented.

### 2.1.1 I<sup>2</sup>S protocol details

The I<sup>2</sup>S bus consists of the following lines:

- I2S SCL
   The clock signal frequency is the product of the sampling frequency and the number of bits transmitted.
- I2S DATAThe transmitted data are coded in two's complement, and the MSB (Most Significant Bit) is<br/>therefore in the first position of each word. The data word is composed of 32 bits.

### Note: The device only processes the first 24 most significant bits and disregards the least significant 8 bits.

I2S WSThe Word Select signal is synchronized with the sampling frequency. Its digital value identifies<br/>the transmission channel (0 = right channel, 1 = left channel).

### 2.1.2 I<sup>2</sup>S emulation on DSPI for SPC5 MCU control of FDA903D amplifier

The FDA903D power amplifier allows audio playback at the following sampling frequencies:

- 44.1 kHz
- 48 kHz
- 96 kHz
- 192 kHz

The maximum DSPI clock limit can only support the lowest frequency (fs = 44.1 kHz).

DSPI is a synchronous serial communication interface primarily used for short-distance communication in embedded systems. This interface is based on four signals:

- SCLK: the serial clock signal from the master (the microcontroller in our application)
  - the serial data from the master to the slave (the FDA903D in our case)
- MISO: the serial data from the slave to the master
- CS:

**MOSI:** 

selects which slave chip receives the message from the master

DSPI emulation of the I<sup>2</sup>S interface is therefore obtained through the following associations and parameter values:

- I2S DATA  $\rightarrow$  DSPI MOSI
- 32-bit data word
- I2S WS  $\rightarrow$  DSPI CS
  - varies the channel (right or left) according to the fs (sampling frequency).
- I2S SCLK  $\rightarrow$  DPSI SCLK
  - Frequency = number of channels  $\times$  number of bits in a word  $\times$  sampling frequency = 2x32x44.1kHz = 2.822 MHz.
- $I2S TEST \rightarrow DSPI MISO$ 
  - This additional signal allows the FDA903D to send real-time current sensing information to the microcontroller and to a DSP for sound processing.

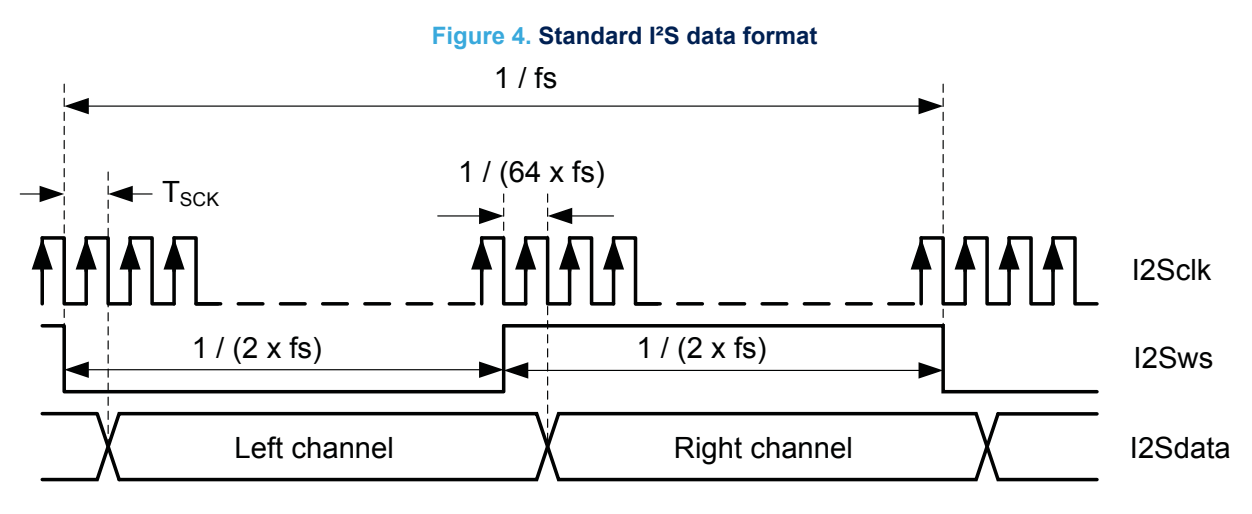

- MCU DSPI0 port access via four CN10 connector pins
- MCU has four DSPI ports

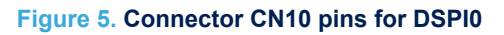

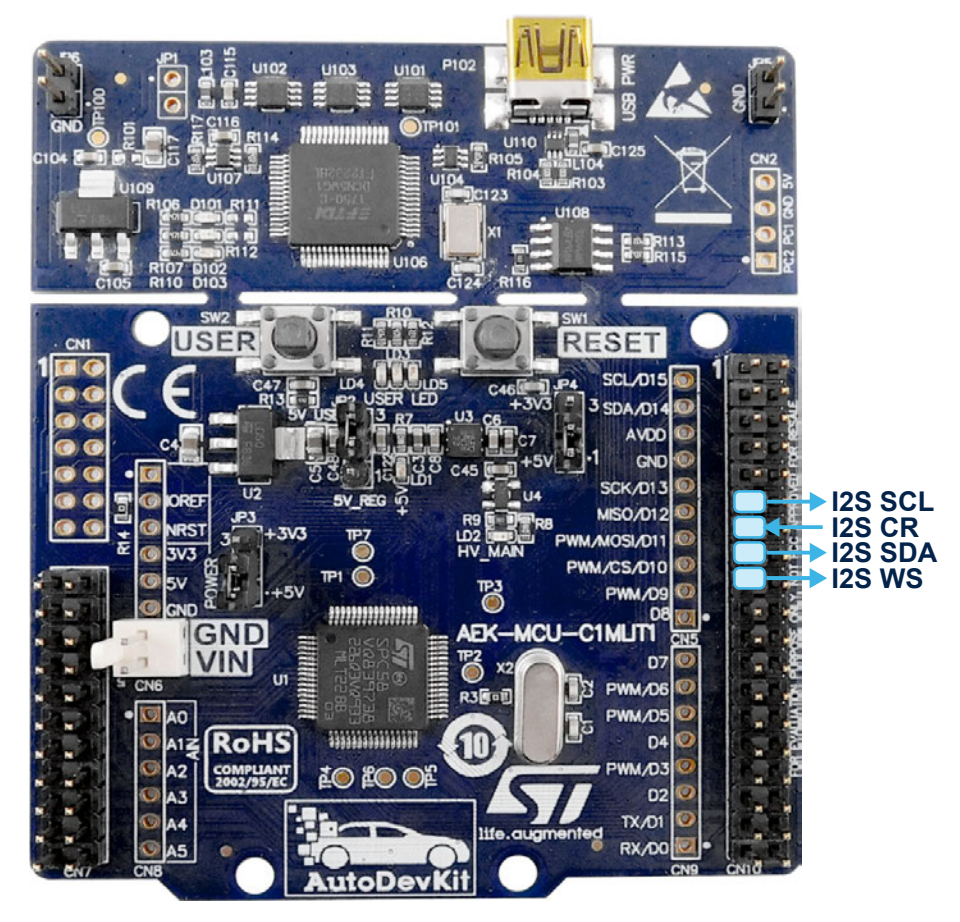

# RELATED LINKS Refer to TN1296: "I<sup>2</sup>S emulation on DSPI" for more information about emulating the I<sup>2</sup>S protocol

57/

# 2.2 I<sup>2</sup>C bus interface on the SPC582B60E1 microcontroller

The I<sup>2</sup>C interface is used to control, program and request information from the audio amp. Data transmission from SPC582B60E1 to the FDA903D and vice versa takes place through the two-wire I<sup>2</sup>C bus interface for the SDA and SCL lines.

Note:

According to the I<sup>2</sup>C protocol, it is mandatory to insert pull-up resistors to positive supply voltage on the SDA and SCL lines.

Figure 6. I<sup>2</sup>C typical data format

[S] Start bit Chip address byte Sub-address byte [data] n-byte + Acknowledge bit [P] Stop bit

|          | S   | Addr  | ess   | А  | A Subaddress |       | A Data |      |       | Ρ     |   |       |
|----------|-----|-------|-------|----|--------------|-------|--------|------|-------|-------|---|-------|
|          | _   | -     |       | -  |              |       |        |      |       |       |   |       |
| Address  | _ = | ADDR  | ADDR  | A  | DDR          | ADDR  | A      | DDR  | ADDR  | ADDF  | R | ADDR  |
|          | _   |       |       |    |              |       |        |      |       |       | - |       |
| Subaddre | s = | SUB A | SUB A | SL | JB A         | SUB A | S      | UB A | SUB A | SUB A | A | SUB A |
|          |     |       |       |    |              |       |        |      |       |       |   |       |
| Data     | _=  | DATA  | DATA  | DA | ATA          | DATA  | D      | ATA  | DATA  | DATA  |   | DATA  |

The AEK-MCU-C1MLIT1 provides I<sup>2</sup>C port access through two pins on the CN10 connector shown in the figure below.

The discovery board has a single dedicated I<sup>2</sup>C port. Additional ports can be added by emulating the I<sup>2</sup>C protocol via software to configure a GPIO pin for I<sup>2</sup>C SCL and another pin for I<sup>2</sup>C SDA.

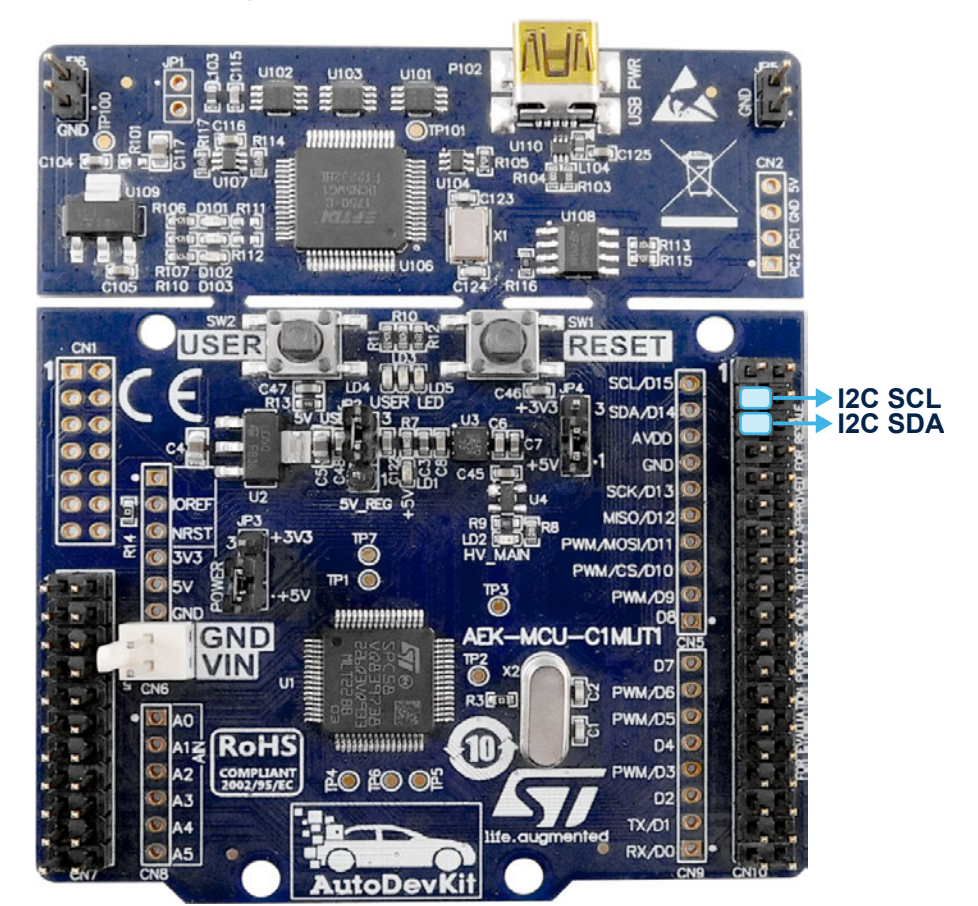

# Figure 7. Connector CN10 pins dedicated to I<sup>2</sup>C

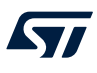

# 3 AEK-AUD-D903V1 evaluation board for automotive power amplifier

The AEK-AUD-D903V1 is designed to allow evaluation and application development based on the embedded FDA903D automotive digital class D power amplifier in a PowerSSO-36 slug-down package.

# Figure 8. AEK-AUD-D903V1 main components and interfaces

1. Output channel; 2. FDA903D power amplifier; 3. Power supply connector

4. Enable and HW mute pins: [EN1 to EN4]: 4 pins can be configured to switch on the amplifier and assign it on of 7 possible an  $I^2C$  addresses, [MUTE]: allows MUTE setting control of the power amplifier through a GPIO

5. I<sup>2</sup>C interface: [I2C SCL]: I2C clock line, [I2C SDA]: I2C data line

6. I<sup>2</sup>S interface: [I2S SCL]: I2S clock line, [I2S WS]: I2S Word select line, [I2S SDA]: digital input, [I2S CR]: I2S Output test current, [GND]

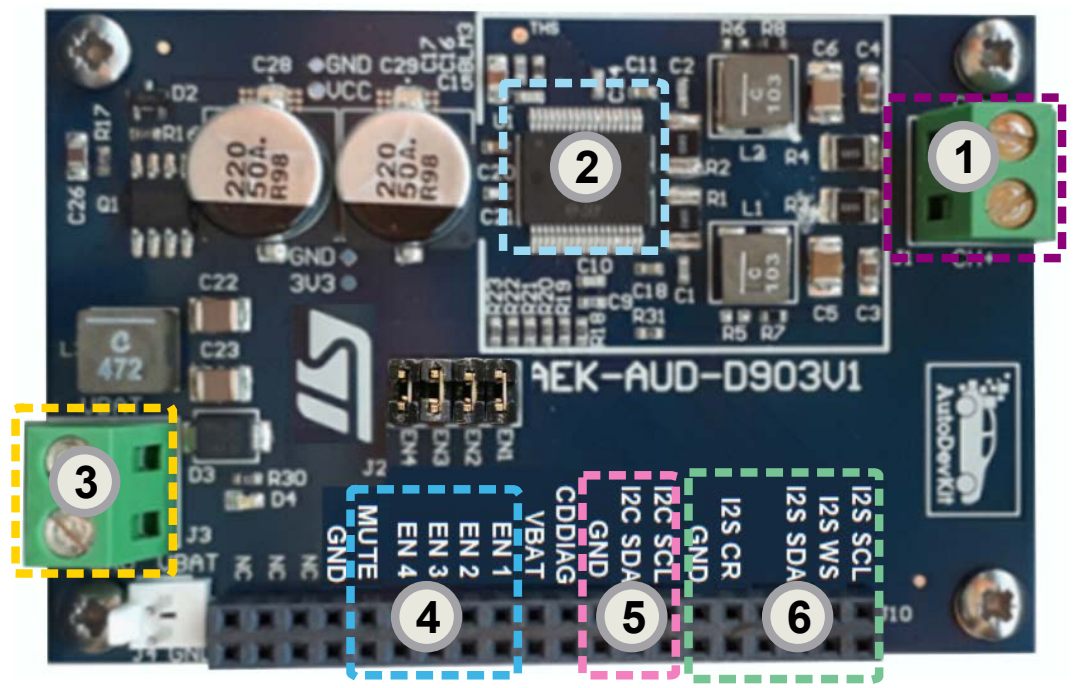

The FDA903D power amplifier can be configured through its I<sup>2</sup>C bus interface and the device includes the following diagnostics suite designed for automotive applications:

- open load in play detection
- DC diagnostic in MUTE to monitor the load status
- short to V<sub>CC</sub> / GND diagnostic
- digital Input Offset detection
- output Voltage Offset detection
- output Current Offset detection
- thermal protection

The FDA903D features a configurable power limiting function and can be optionally operated in legacy mode without I<sup>2</sup>C communication.

# 3.1 FDA903D finite state machine

The FDA903D finite state machine (FSM) describes how the device reacts to system and user inputs.

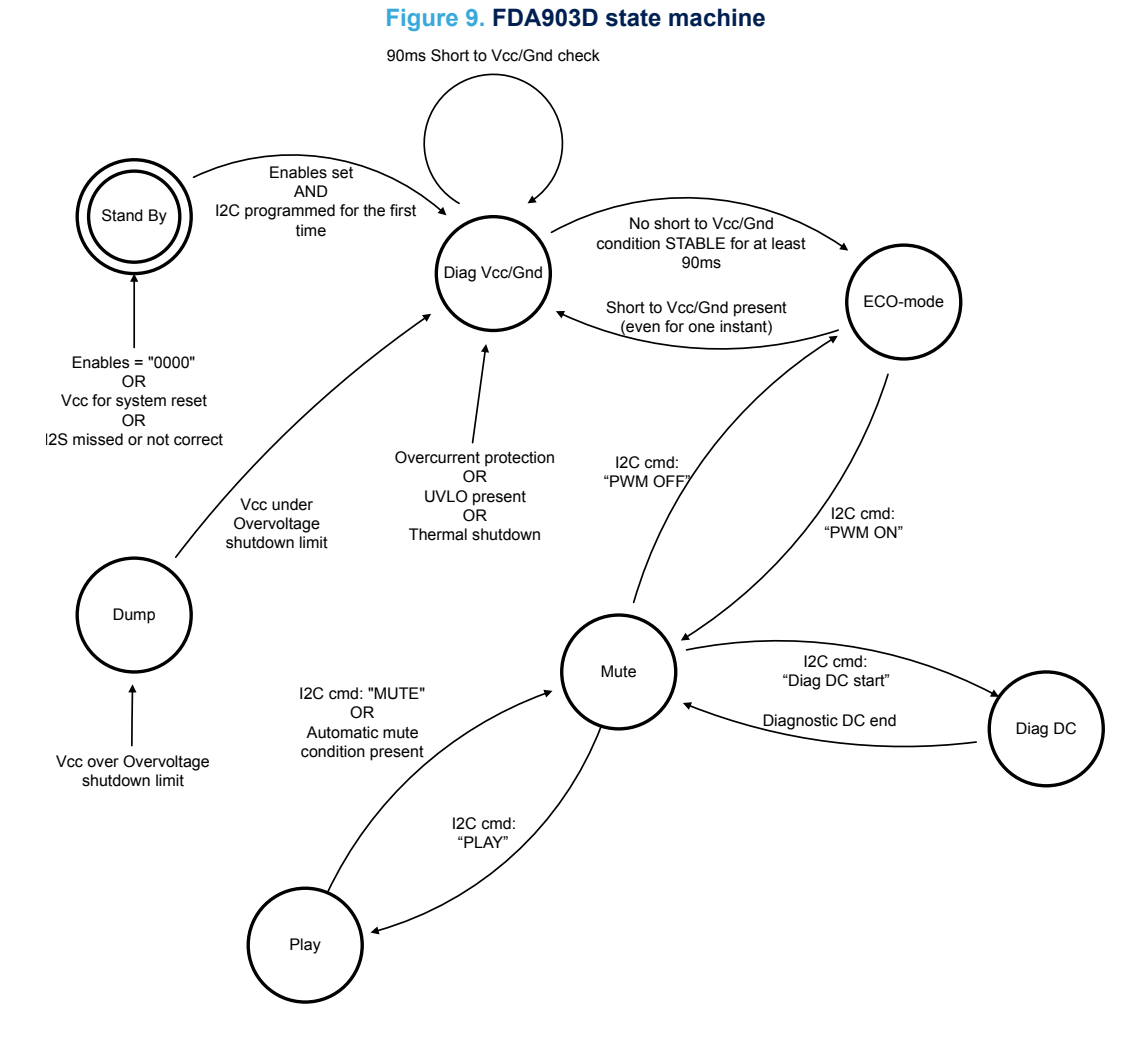

The initial standby state of the device cannot be exited until the I<sup>2</sup>C interface has been correctly enabled by providing the correct supply voltage, the I<sup>2</sup>S clock, the I<sup>2</sup>S data and a valid combination of enable pins in order to determine the I<sup>2</sup>C device address.

| Configuration                      | Pin      |          |          |          |  |  |  |
|------------------------------------|----------|----------|----------|----------|--|--|--|
| Configuration                      | Enable 1 | Enable 2 | Enable 3 | Enable 4 |  |  |  |
| Standby                            | 0        | 0        | 0        | 0        |  |  |  |
| Amplifier ON address 1 = '1110000' | 0        | 1        | 0        | 0        |  |  |  |
| Amplifier ON address 2 = '1110001' | 1        | 1        | 0        | 0        |  |  |  |
| Amplifier ON address 3 = '1110010' | 0        | 0        | 1        | 0        |  |  |  |
| Amplifier ON address 4 = '1110011' | 0        | 1        | 1        | 0        |  |  |  |
| Amplifier ON address 5 = '1110100' | 0        | 1        | 0        | 1        |  |  |  |
| Amplifier ON address 6 = '1110101' | 1        | 1        | 0        | 1        |  |  |  |
| Amplifier ON address 7 = '1110110' | 0        | 0        | 1        | 1        |  |  |  |
| Amplifier ON address 8 = '1110111' | 0        | 1        | 1        | 1        |  |  |  |

When a valid combination of Enable 1/2/3/4 is recognized, the device turns on all the internal supply voltages and outputs are biased to V<sub>CC</sub> / 2. The internal I<sup>2</sup>C registers are preset in the default condition until the I<sup>2</sup>C next instruction. A return to the Standby condition (all the enable pins set to 0) resets of the amplifier. The finite state machine shows that a reset is also triggered if PLL is not locked, I<sup>2</sup>S is missing or not correct, or V<sub>CC</sub> is removed. There are also four possible legacy mode combinations for device operation without using the I<sup>2</sup>C interface.

| Configuration                                 | Pins     |          |          |          |  |  |  |
|-----------------------------------------------|----------|----------|----------|----------|--|--|--|
| Connguration                                  | Enable 1 | Enable 2 | Enable 3 | Enable 4 |  |  |  |
| Legacy mode: low voltage mode; in-phase       | 1        | 1        | 1        | 0        |  |  |  |
| Legacy mode: low voltage mode; out-phase      | 1        | 1        | 1        | 1        |  |  |  |
| Legacy mode: standard voltage mode; in-phase  | 1        | 0        | 0        | 0        |  |  |  |
| Legacy mode: standard voltage mode; out-phase | 1        | 0        | 0        | 1        |  |  |  |

### Table 2. Legacy mode Enable configurations

Note:

FDA903D can only work in I<sup>2</sup>C slave mode; any combination other than those indicated are invalid.

FDA903D FSM state descriptions 3.1.1

The ENABLEx pins set the I<sup>2</sup>C addresses and start up the system; if ENABLE1/2/3/4 are all **Standby** 

low ("0000"), then the FDA903D is off, the outputs remain biased to ground and the current consumption is limited.

- **Diagnostic Vcc-Gnd** This state checks the device is in a safe operating condition, with no short to ground (Gnd), short to V<sub>CC</sub>, overcurrent, undervoltage (UVLO<sub>Vcc</sub>), or thermal shutdown. The FDA903D moves to the next Eco-mode if none of these faults occur for at least 90 ms. A stable fault is communicated to the user via I<sup>2</sup>C messages after 90 ms. While in Diagnostic Vcc-Gnd state, FDA903D can receive all the I<sup>2</sup>C commands but will not turn the PWM on.
- **ECO-mode** The amplifier is fully operational and can receive and execute any valid command. Output switching is disabled for low power consumption. The device can move from ECO-mode to the MUTE state in order to activate switching within about 1 ms and without experiencing POP-noise. This facilitates fast transition from ECO-mode to PLAY.
- The FSM transitions from ECO-mode to the MUTE state through the I<sup>2</sup>C command to turn on **MUTE** PWM. The MUTE state allows quick transition to PLAY and diagnostic states.
- **PLAY** The FSM transitions to this state from MUTE via the I<sup>2</sup>C "PLAY" command, and the same status register bit governs the return from PLAY back to MUTE. Certain external conditions such as low battery mute, high battery mute, hardware mute pin and thermal mute automatically return the amplifier to the MUTE state.
- **Diag DC** This state starts the DC diagnostic routine to detect the load connection status and returns to the MUTE state when the routine has finished.

Note: I<sup>2</sup>C commands performed by the user are executed via the I<sup>2</sup>C protocol by modifying the device register settings.

# - RELATED LINKS

Refer to the FAD903 datasheet for more information regarding its state machine

#### 3.2 FDA903D I<sup>2</sup>S protocol

Audio data is transmitted to the power amplifier via the I<sup>2</sup>S protocol. The 32-bit data word is in two's complement representation starting from the MSB. The device only processes the first 24 most significant bits and disregards the 8 least significant bits.

Note: Besides the standard I<sup>2</sup>S used in our demo, the FDA903D device also supports Time Division Multiplexing mode (TDM).

The FDA903D internal PLL locks on the I<sup>2</sup>S clock line signal frequency, which is why it is important to configure the I<sup>2</sup>S bus appropriately. When the I<sup>2</sup>S clock is missing or corrupted, the PLL unlocks and the device is forced into a standby state.

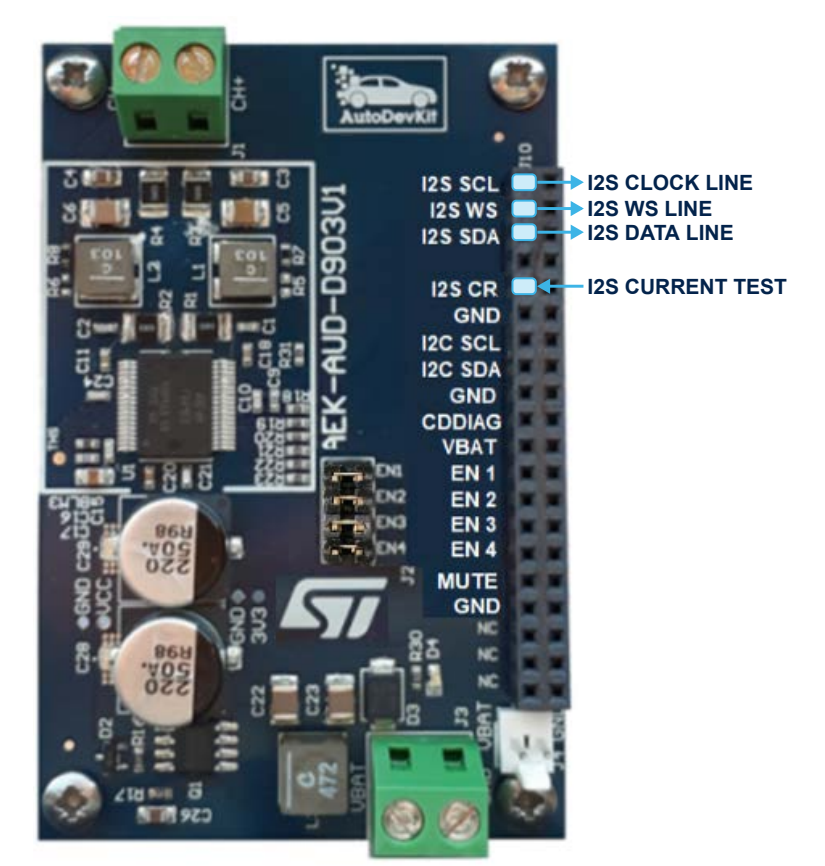

## Figure 10. I<sup>2</sup>S (DSPI) connection in AEK-AUD-D903V1

# 3.3 FDA903D I<sup>2</sup>C protocol

The DATA and SCLK wires for the I<sup>2</sup>C protocol are used to communicate, control and manage the FDA903D. Connection between the I<sup>2</sup>C microcontroller port and I<sup>2</sup>C power amplifier pins on the AEK-AUD-D903V1 is provided by the pins on the connector shown below.

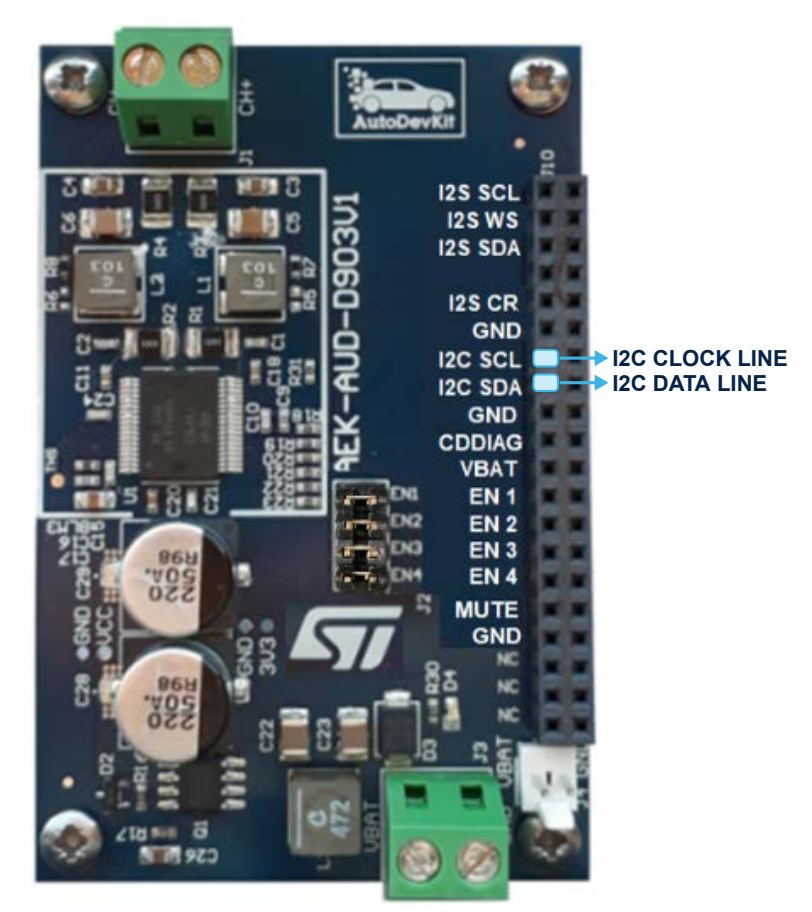

## Figure 11. I<sup>2</sup>C connection in AEK-AUD-D903V1

The power amplifier FDA903D is controlled with appropriate read and write operations on Instruction Bytes registers (from IB0 to IB14) performed with the I2C protocol. Additional Data Bytes registers (from DB0 to DB6) in the device record the state of the amplifier.

Writing to the instruction registers and reading from the device status registers are the fundamental elements of device management.

# 3.3.1 I<sup>2</sup>C protocol writing procedure

Communication through the I<sup>2</sup>C protocol takes place via a well-defined sequence of bit packages: start bit  $\rightarrow$  recipient address  $\rightarrow$  acknowledge bit  $\rightarrow$  sub-address  $\rightarrow$  acknowledge bit  $\rightarrow$  actual data  $\rightarrow$  stop bit.

The amplifier address is chosen from eight possible enable pins combinations that represent eight corresponding addresses. For example, to assign  $I^2C$  address1 = "1110000" to the device, enable pin 2 is set high (Enable 2 = "1") and enable pins 1,3 and 4 are set low (Enable1 = "0", Enable3 = "0", Enable4 = "0").

| Configuration                      | Pin      |          |          |          |  |  |  |
|------------------------------------|----------|----------|----------|----------|--|--|--|
| Comguration                        | Enable 1 | Enable 2 | Enable 3 | Enable 4 |  |  |  |
| Standby                            | 0        | 0        | 0        | 0        |  |  |  |
| Amplifier ON address 1 = '1110000' | 0        | 1        | 0        | 0        |  |  |  |
| Amplifier ON address 2 = '1110001' | 1        | 1        | 0        | 0        |  |  |  |
| Amplifier ON address 3 = '1110010' | 0        | 0        | 1        | 0        |  |  |  |
| Amplifier ON address 4 = '1110011' | 0        | 1        | 1        | 0        |  |  |  |

#### Table 3. I<sup>2</sup>C address 1 selection

| Configuration                      | Pin      |          |          |          |  |  |  |
|------------------------------------|----------|----------|----------|----------|--|--|--|
| Connguration                       | Enable 1 | Enable 2 | Enable 3 | Enable 4 |  |  |  |
| Amplifier ON address 5 = '1110100' | 0        | 1        | 0        | 1        |  |  |  |
| Amplifier ON address 6 = '1110101' | 1        | 1        | 0        | 1        |  |  |  |
| Amplifier ON address 7 = '1110110' | 0        | 0        | 1        | 1        |  |  |  |
| Amplifier ON address 8 = '1110111' | 0        | 1        | 1        | 1        |  |  |  |

The connector on the AEK-AUD-D903V1 provide access to the four enable pins by four corresponding GPIO pins on the microcontroller.

Important: Close J2 connector pins with jumpers.

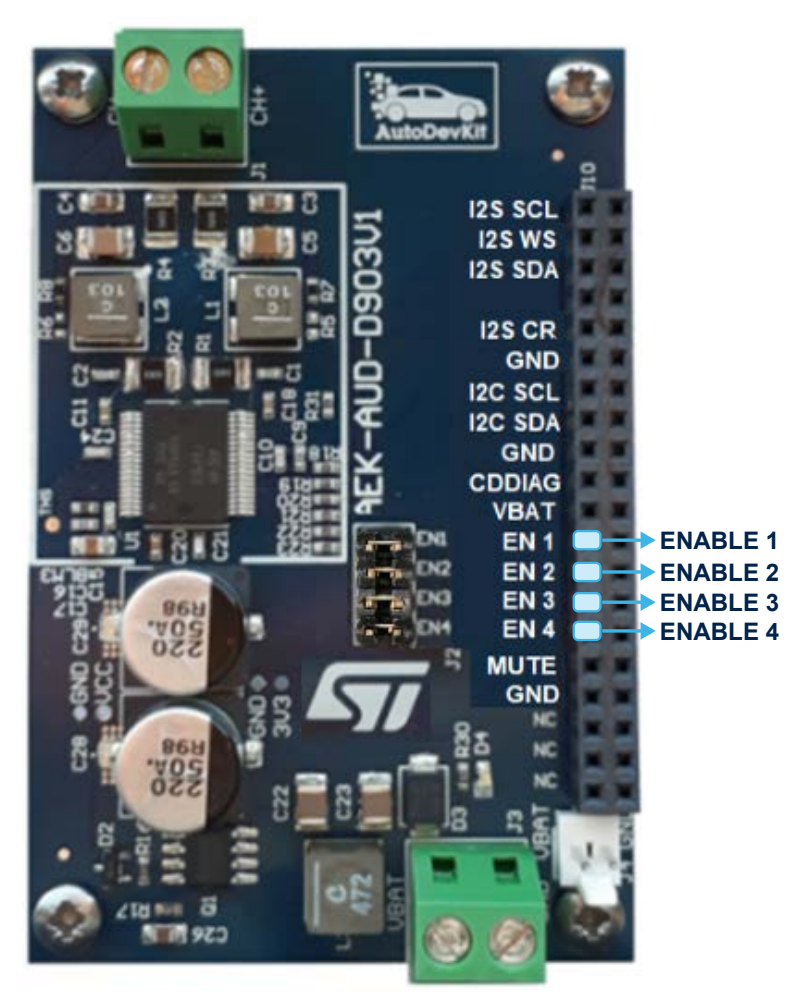

### Figure 12. ENABLE pin locations on the connector

The subaddress is assigned according to the IB register to be written, as shown in the following table.

### Table 4. Subaddress association

| Register name | Corresponding Subaddress |
|---------------|--------------------------|
| IBO           | 10000001                 |
| IB1           | 10000010                 |

| Register name | Corresponding Subaddress |
|---------------|--------------------------|
| IB2           | 10000011                 |
| IB3           | 10000100                 |
| IB4           | 10000101                 |
| IB5           | 10000110                 |
| IB6           | 10000111                 |
| IB7           | 10001000                 |
| IB8           | 10001001                 |
| IB9           | 10001010                 |
| IB10          | 10001011                 |
| IB11          | 10001100                 |
| IB12          | 10001101                 |
| IB13          | 10001110                 |
| IB14          | 10001111                 |

In the above table, bit 7 of the subaddress is the letter "I" to represent the possibility of having an incremental writing procedure. If the "I" bit is set to 1, the write operation is performed from the corresponding register and all consecutive ones with a unique flow of data from I<sup>2</sup>C. The process can involve all registers or can be interrupted by a stop bit received from I<sup>2</sup>C.

The data bits carry the actual information required to control the power amplifier.

## 3.3.2 I<sup>2</sup>C protocol: reading procedure

The reading procedure consists of the device address (sent by master) and the data (sent by slave).

#### Figure 13. Read operation packet

| Address R/ | A Data | ĀΡ |
|------------|--------|----|
|------------|--------|----|

When a reading procedure is performed, the first register read is the last addressed in a previous access to I<sup>2</sup>C peripheral. Hence, the reading of a register is enabled by a write action (a write interrupted after the sub-address is sent) to specify which register must be read. The following figure shows the complete procedure to read a specific register where:

- 1. The master performs a write action by sending only the device address and the subaddress; the transmission must be interrupted with the stop condition after the subaddress.
- The master starts a new communication by sending the device address and the FDA903D slave responds by sending the data bits.
- 3. The read communication is ended by the master which sends a stop condition preceded by a notacknowledge.

### Figure 14. Read operation required data

| S Address R/W A I Subac | idress A P S Address | R/W A | Data | Ā | Ρ |
|-------------------------|----------------------|-------|------|---|---|
|-------------------------|----------------------|-------|------|---|---|

Alternatively, performing a start immediately after the stop condition can be used to generate the repeated start condition (Sr), which also keeps busy the I<sup>2</sup>C bus until the stop is reached.

#### Figure 15. Read operation with repeated start condition

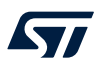

# 3.3.3 IB registers in I<sup>2</sup>C

The microcontroller accesses all amplifier functionality through the IB registers.

# Table 5. IB register map

|     | IB register map                                                                                 |                                                                                  |                             |                 |                                |                  |        |    |  |  |  |  |
|-----|-------------------------------------------------------------------------------------------------|----------------------------------------------------------------------------------|-----------------------------|-----------------|--------------------------------|------------------|--------|----|--|--|--|--|
|     | D7                                                                                              | D6                                                                               | D5                          | D4              | D3                             | D2               | D1     | D0 |  |  |  |  |
| IB0 |                                                                                                 | D7: enable/                                                                      | disable writing             | on IB registe   | rs                             |                  |        |    |  |  |  |  |
|     | D6-D5: enable/disable the I <sup>2</sup> S standard protocol for transmitting the digital input |                                                                                  |                             |                 |                                |                  |        |    |  |  |  |  |
|     | D4-D1: choose between right or left channel                                                     |                                                                                  |                             |                 |                                |                  |        |    |  |  |  |  |
|     |                                                                                                 | DO: select l                                                                     | between low vo              | oltage and sta  | andard voltage r               | nodes            |        |    |  |  |  |  |
| IB1 |                                                                                                 | D7-D6: sele                                                                      | ect the I <sup>2</sup> S WS |                 |                                |                  |        |    |  |  |  |  |
|     |                                                                                                 | D4-D3: select the PWM switching frequency based on the I <sup>2</sup> S WS value |                             |                 |                                |                  |        |    |  |  |  |  |
|     |                                                                                                 | D2: select between PWM amplifier dithered or not dithered                        |                             |                 |                                |                  |        |    |  |  |  |  |
|     | DO: select between PWM in phase or out of phase                                                 |                                                                                  |                             |                 |                                |                  |        |    |  |  |  |  |
| IB2 | D7-D6: establish the short to supply diagnostic timing                                          |                                                                                  |                             |                 |                                |                  |        |    |  |  |  |  |
|     | D4: activate/deactivate the low radiation function                                              |                                                                                  |                             |                 |                                |                  |        |    |  |  |  |  |
|     |                                                                                                 | D3-D0: ena                                                                       | ble and configu             | ure the amplif  | ier power limite               | r                |        |    |  |  |  |  |
| IB3 |                                                                                                 | D5: enable/                                                                      | disable output              | voltage offse   | t detector                     |                  |        |    |  |  |  |  |
|     | D4: enable/disable input offset detector                                                        |                                                                                  |                             |                 |                                |                  |        |    |  |  |  |  |
|     |                                                                                                 | D3: enable/disable output current offset detector                                |                             |                 |                                |                  |        |    |  |  |  |  |
|     |                                                                                                 | D2: enable/disable high pass filter in DAC amplifier DAC                         |                             |                 |                                |                  |        |    |  |  |  |  |
|     |                                                                                                 | D1: enable/disable noise gating                                                  |                             |                 |                                |                  |        |    |  |  |  |  |
|     |                                                                                                 | D0: enable/                                                                      | disable open lo             | oad in play de  | etection                       |                  |        |    |  |  |  |  |
| IB4 |                                                                                                 | D7: enable CDDIAG to report presence of output voltage offset                    |                             |                 |                                |                  |        |    |  |  |  |  |
|     |                                                                                                 | D6-D4: enable CDDIAG to report temperature warnings                              |                             |                 |                                |                  |        |    |  |  |  |  |
|     |                                                                                                 | D3: enable CDDIAG to report overcurrent faults                                   |                             |                 |                                |                  |        |    |  |  |  |  |
|     |                                                                                                 | D2: enable                                                                       | CDDIAG to rep               | port input offs | et                             |                  |        |    |  |  |  |  |
|     |                                                                                                 | D1: enable                                                                       | CDDIAG to rep               | port short to V | / <sub>CC</sub> or to Gnd fa   | ult              |        |    |  |  |  |  |
|     |                                                                                                 | D0: enable                                                                       | CDDIAG to rep               | oort high volta | age Mute fault                 |                  |        |    |  |  |  |  |
| IB5 |                                                                                                 | D7: enable                                                                       | CDDIAG to rep               | port undervolt  | age fault                      |                  |        |    |  |  |  |  |
|     |                                                                                                 | D6: enable CDDIAG to report thermal shutdown fault                               |                             |                 |                                |                  |        |    |  |  |  |  |
|     |                                                                                                 | D5-4: enabl                                                                      | e CDDIAG to r               | report PWM p    | ulse skipping                  |                  |        |    |  |  |  |  |
| IB6 |                                                                                                 | D7-D6: esta                                                                      | ablish MUTE tir             | ming setup      |                                |                  |        |    |  |  |  |  |
|     |                                                                                                 | D5: select a                                                                     | udio signal ga              | in control      |                                |                  |        |    |  |  |  |  |
|     |                                                                                                 | D4: choose                                                                       | between stand               | dard gain or lo | ow gain                        |                  |        |    |  |  |  |  |
| IB7 |                                                                                                 | D7-D6: sele                                                                      | ect the diagnos             | tic ramp time   |                                |                  |        |    |  |  |  |  |
|     |                                                                                                 | D5-D4: sele                                                                      | ect the diagnos             | tic hold time   |                                |                  |        |    |  |  |  |  |
|     |                                                                                                 | D1: choose                                                                       | between data                | generated or    | I <sup>2</sup> S clock falling | g edge or rising | g edge |    |  |  |  |  |
|     |                                                                                                 | D0: select t                                                                     | he current sen              | sing protocol   | configuration                  |                  |        |    |  |  |  |  |

| IB8   | D7-D6: set the full current sensing scale                                                                             |  |  |  |
|-------|----------------------------------------------------------------------------------------------------|--|--|--|
|       | D5: turn on/off the PWM                                                                                               |  |  |  |
|       | D4: enable the DC Diagnostic                                                                                          |  |  |  |
|       | D3-D1: configure the I <sup>2</sup> S CR pin                                                                          |  |  |  |
|       | D0: put the amplifier in MUTE/PLAY                                                                                    |  |  |  |
| IB9   | D4: enable/disable the watchdog for word select management                                                            |  |  |  |
| IB10  | D7: set short load impedance threshold for DC diagnostic                                                              |  |  |  |
|       | D6: set open load impedance threshold for DC diagnostic and open load in play                                         |  |  |  |
|       | D4-D3: configure the output current offset detector threshold                                                         |  |  |  |
| IB11  | D5-D4: select the overcurrent protection level                                                                        |  |  |  |
|       | D3: select between default PWM or PWM Slow slope                                                                      |  |  |  |
| IB12  | D7: select between standard thermal warning or thermal warning shift - 15 °C                                          |  |  |  |
| IB13  | D6: select whether digital mute is enabled or disabled in PLAY when Start Analog Mute without thermal warnings occurs |  |  |  |
| IB14: | D4: set feedback on LC filter/Out                                                                                     |  |  |  |
|       | D3-D1: configure the LC filter setup                                                                                  |  |  |  |
|       | D0: select whether or not setup is programmed via 1 <sup>2</sup> C                                                    |  |  |  |

# 3.3.4 DB registers in I<sup>2</sup>C

DB registers allow the microcontroller to monitor the status and operation of the power amplifier.

| <b>Table</b> | 6. DB | register | map |
|--------------|-------|----------|-----|
|--------------|-------|----------|-----|

|                                                            | DB register map |                                                                            |                |                    |          |    |    |    |  |
|------------------------------------------------------------|-----------------|----------------------------------------------------------------------------|----------------|--------------------|----------|----|----|----|--|
|                                                            | D7              | D6                                                                         | D5             | D4                 | D3       | D2 | D1 | D0 |  |
| DB0                                                        |                 | D7: indicate                                                               | s whether an o | offset at input is | spresent |    |    |    |  |
|                                                            |                 | D6: indicates whether the current offset test has ended and if it is valid |                |                    |          |    |    |    |  |
|                                                            |                 | D5: indicates whether an offset at current offset is present               |                |                    |          |    |    |    |  |
|                                                            |                 | D3: indicates whether an offset at voltage offset is present               |                |                    |          |    |    |    |  |
|                                                            |                 | D2: indicates whether the open load in play test has ended                 |                |                    |          |    |    |    |  |
|                                                            |                 | D1: indicates whether the open load in play test is valid                  |                |                    |          |    |    |    |  |
|                                                            |                 | Do: indicates whether an open load is present or not                       |                |                    |          |    |    |    |  |
| DB1 D7-D4: indicates whether the thermal warning is active |                 |                                                                            |                |                    |          |    |    |    |  |
|                                                            |                 | D3: indicates whether the PLL is locked                                    |                |                    |          |    |    |    |  |
|                                                            |                 | D2: indicates whether an undervoltage UVLOALL has been detected            |                |                    |          |    |    |    |  |
|                                                            |                 | D1: indicates whether an overvoltage shutdown has been detected            |                |                    |          |    |    |    |  |
|                                                            |                 | D0: indicates whether PWM pulse skipping has been detected                 |                |                    |          |    |    |    |  |

| DB2 | D7: indicates whether the DC diagnostic pulse has ended                     |  |  |  |  |
|-----|-----------------------------------------------------------------------------|--|--|--|--|
|     | D6: indicates whether the DC diagnostic is valid                            |  |  |  |  |
|     | D5: indicates whether the overcurrent protection has been activated         |  |  |  |  |
|     | D4: indicates when a short load on channel occurs                           |  |  |  |  |
|     | D3: indicates when a short to $V_{CC}$ on channel occurs                    |  |  |  |  |
|     | D2: indicates when a short to Gnd on channel occurs                         |  |  |  |  |
|     | D1: indicates when an open load on channel occurs                           |  |  |  |  |
|     | D0: indicates whether the channel is in MUTE or in PLAY                     |  |  |  |  |
| DB3 | Reserved for DC Diagnostic Error codes                                      |  |  |  |  |
| DB4 | Register is reserved for Channel Current Sensing (10 - 8)                   |  |  |  |  |
| DB5 | Register is reserved for Channel Current Sensing (7 - 0)                    |  |  |  |  |
| DB6 | D7: indicates whether the high voltage mute has started                     |  |  |  |  |
|     | D6: indicates whether an undervoltage UVLOV <sub>CC</sub> has been detected |  |  |  |  |
|     | D5: indicates whether a thermal shutdown has been detected                  |  |  |  |  |
|     | D4: indicates whether the analog mute is started                            |  |  |  |  |
|     | D2: indicates whether the watchdog for word select occurs                   |  |  |  |  |
|     | D1: indicates whether an error frame occurs                                 |  |  |  |  |
|     |                                                                             |  |  |  |  |

# 3.3.5 Driver

A driver has been developed to allow the user to monitor and control the amplifier without engaging in tedious IB and DB register read and write operations associated with a task.

# 3.4 Potentiometers

The AVAS system includes two potentiometers to help simulate the sound of a car engine: one to simulate the accelerator pedal and another to adjust the sound volume. The potentiometers are powered through two supply voltages (5V and 3.3V) from the AEK-MCU-C1MLIT1 control board via female connector CN6 or male connector CN7.

Our system uses the potentiometer as a voltage divider to obtain a manually adjustable output voltage from a fixed input voltage applied across the two ends of the potentiometer. It is formed by an insulating cylinder on which a metal wire is wound, and the two ends are connected to two terminals. One of these terminals is connected to a sliding contact that runs the length of the cylinder. The operation is equivalent to a pair of resistors in series whose total value is constant, but individually variable according to the position of the sliding contact.

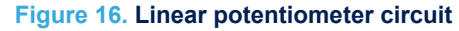

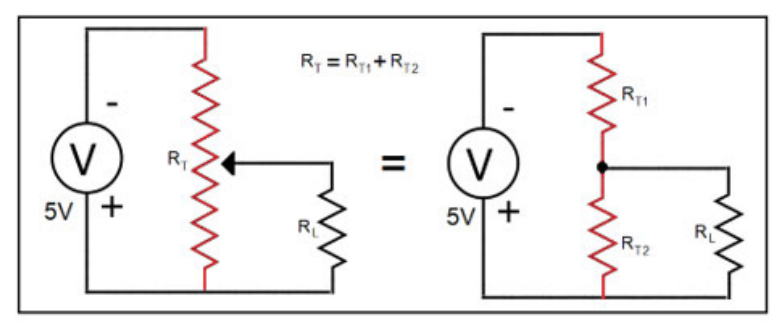

Considering R<sub>L</sub> an open, we have the voltage on R<sub>T2</sub> equal to the power supply voltage of the potentiometer multiplied by  $\frac{R_{T2}}{R_T}$ , and since this ratio is equal to that of L<sub>T2</sub> (R<sub>T2</sub> resistor length) on L<sub>T</sub> (total resistor length), we see that the output voltage of the potentiometer is a function of the cursor position.

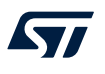

$$V_2 = \frac{V^* L_{T2}}{L_T} \tag{1}$$

It is possible to implement speed and volume control by directly relating these variables to the output voltage of a potentiometer. The analog output of the potentiometers are converted into discrete values by the SPC582B60E1 microcontroller ADCs.

# 3.5 Successive approximation analog-to-digital converter (SARADC)

Two of the 27 SARADC channels on the AEK-MCU-C1MLIT1 control board microcontroller are used to convert the potentiometer speed and volume signals into digital quantities through the connector CN7.

Note: These signals can also be routed through CN11.

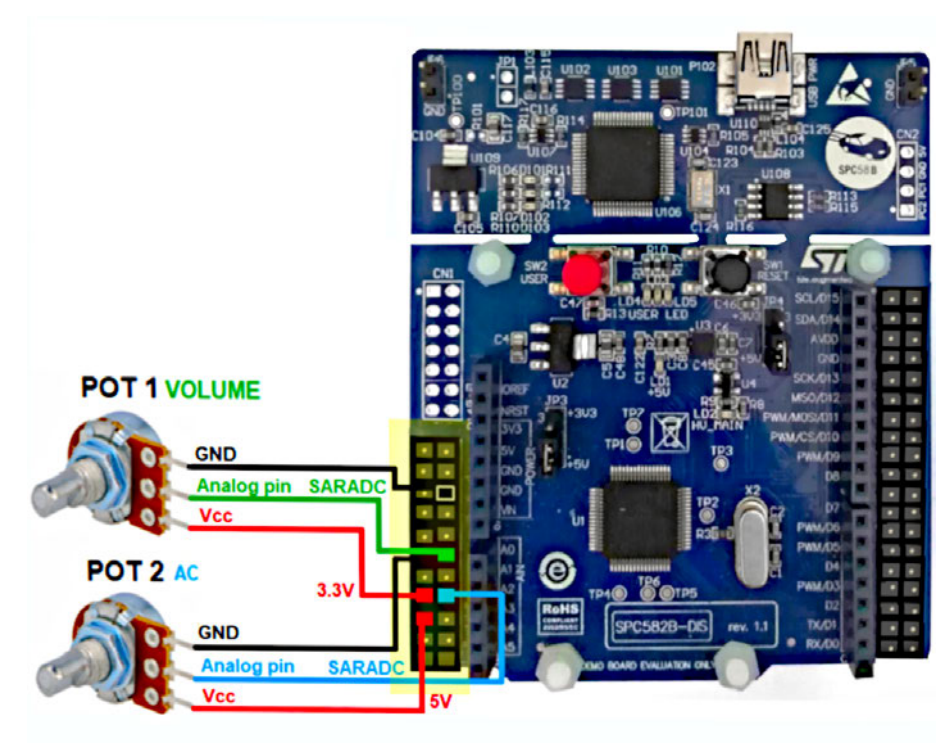

Figure 17. Potentiometer connections

# 3.6 Stereo mode

In order to produce stereo audio, the system requires a second AEK-AUD-D903V1 board to occupy both the left and right channels available on the I<sup>2</sup>S DATA line.

### Figure 18. AVAS system for two stereo sound

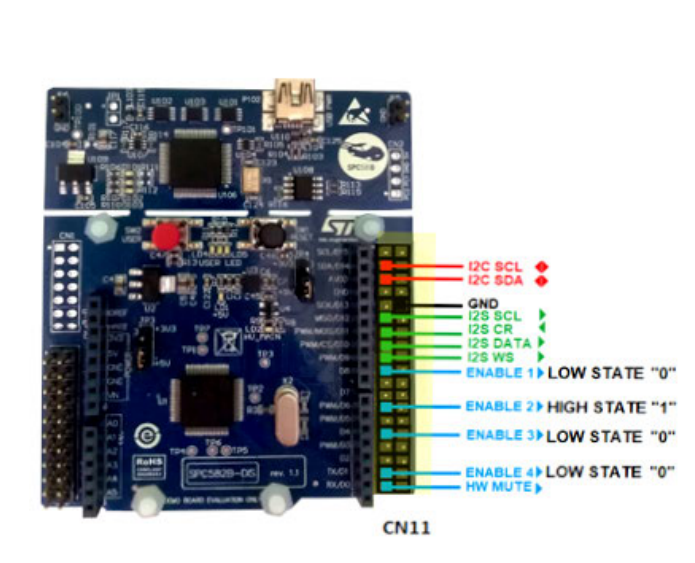

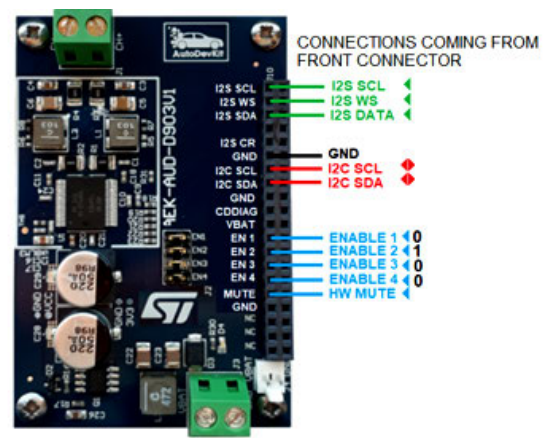

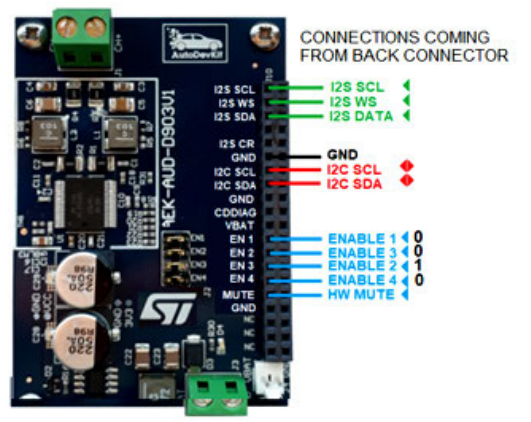

The connection of a second audio board will involve the following modifications to the AVAS system:

- The I<sup>2</sup>C interface is shared, so the I2C SCL clock line and the I2C DATA line are connected to both AEK-AUD-D903V1 audio boards.
- The I<sup>2</sup>S interface is also shared as the lines (I2S SCLK, I2S WS and I2S DATA) are also used by the second amp. The right channel and the left channel travel on the same line, and the I2S WS distinguishes the information for the right channel and the left channel.
- The I<sup>2</sup>C communication between the microcontroller (master) and the two amplifiers (slaves) are distinguished by the addresses that identify the two devices.
- The address that identifies each of the two amplifiers is obtained through a combination of the four enables, so eight GPIOs are required in total.

This AEK-MCU-C1MLIT1 control board has a copy of the male CN7 and CN10 connectors on the back of the board, which makes it relatively easy to split the connections for the I<sup>2</sup>C and I<sup>2</sup>S interfaces between the two amps.

#### Figure 19. AEK-MCU-C1MLIT1 seen on both sides

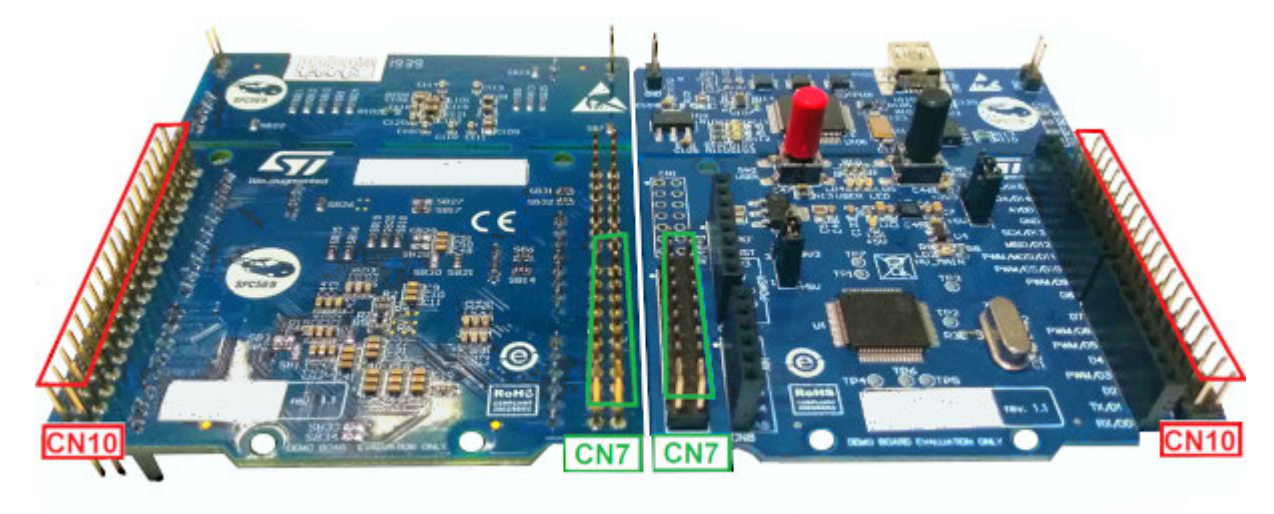

BACK

FRONT

Even though it would normally take eight GPIOs to assign addresses to the two amplifiers, we can use the copy of the connectors on the back side of the control board to halve the number of GPIOs. To do this, we use two combinations that have the same number of pins to put high ("1").

#### Table 7. Comparison of pin settings for addresses 1 and 3

| Configuration                      | Pin      |          |          |          |  |
|------------------------------------|----------|----------|----------|----------|--|
| Comguration                        | Enable 1 | Enable 2 | Enable 3 | Enable 4 |  |
| Amplifier ON address 1 = '1110000' | 0        | 1        | 0        | 0        |  |
| Amplifier ON address 3 = '1110010' | 0        | 0        | 1        | 0        |  |

In the above example, where address 1 and address 3 have the same number of high and low pins, it is evident that we can use the same GPIOs to create the two necessary combinations by connecting the GPIO high ("1") to Enable 2 of the first board and Enable 3 of the second board, and the three low GPIOs ("0") to the remaining three enable pins on each board.

# 4 AEK-AUD-C1D9031 - single board AVAS solution

The AEK-AUD-C1D9031 is a very compact AVAS solution based on SPC582B60E1 Chorus family MCU and FDA903D Class D audio amplifiers that emits warning sounds to alert pedestrians of the presence of e-vehicles in the proximity.

The optimized board size allows installation of more than one AVAS module in an e-car to guarantee that the warning sound is heard in any direction along the vehicle.

# 4.1 Hardware overview

**[7**]

#### Figure 20. AEK-AUD-C1D9031 components

- 1. SPC582B60E1 automotive microcontroller
- 2. Class D FDA903D power amplifiers
- 3. CAN connector
- 4. Hardware mute switch
- 5. Turn on/off sound button
- 6. Connector compatible with AEK-CON-C1D9031

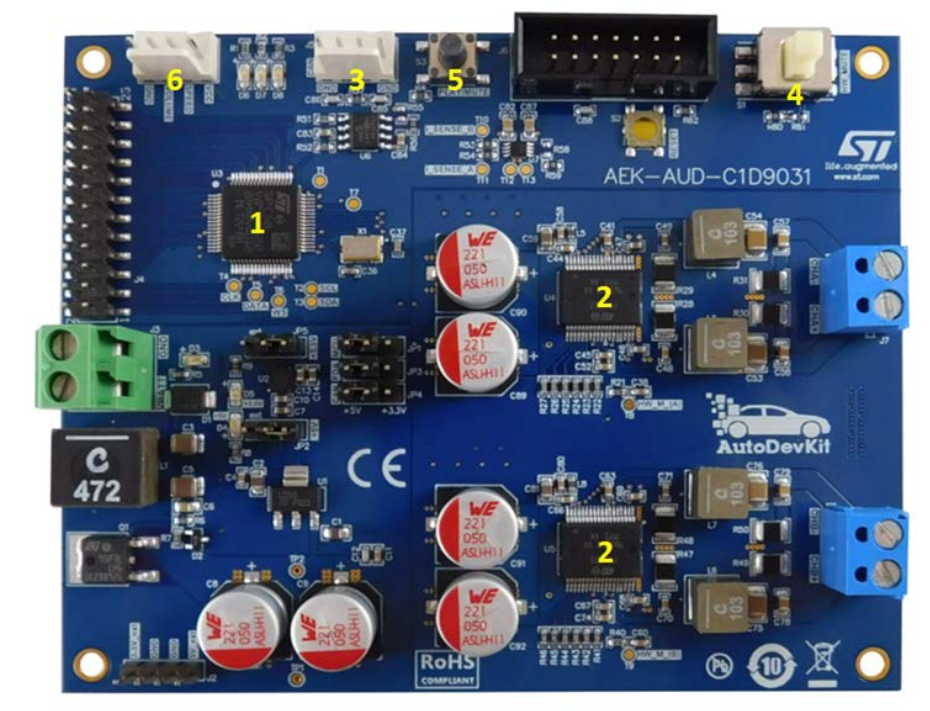

The board hosts the SPC582B60E1 automotive microcontroller belonging to the Chorus family, embedding a high performance e200z2 single core 32-bit CPU with 80 MHz clock, 1088 KB Flash and 96 KB SRAM, in a compact eTQFP64 package.

The microcontroller monitors and controls the two Class D FDA903D power amplifiers driving the loudspeakers. The audio transmission from the microcontroller to the two audio amplifiers is implemented via I<sup>2</sup>S interface (simulated by an SPI peripheral), while I<sup>2</sup>C port and GPIOs are used to provide the necessary signals and communication lines to configure the power amplifiers.

The proposed AVAS solution is designed to be remotely controlled by a central ECU via CAN interface, using the on-board CAN connector. The board also features a hardware mute button and a button to turn on/off the sound. A connector is present as well for two sliders: one to manage the speed (engine rpm) and the other to manage the volume. A compatible version of these sliders is included in the AEK-CON-C1D9031.

The board is ready to be tested. An example of firmware has been already uploaded on it.

If you need to download the firmware into the board again, use SPC5-UDESTK programmer plugged on the JTAG connector. The source code is present from AutoDevKit 1.4.0, i.e. a specific demo has been implemented for this board, "SPC582Bxx\_RLA\_AEK\_AUD\_C1D9031 - Avas Compact - Test Application". To upload the demo into the microcontroller, refer to Section 7.2.1 How to upload the demos for AEK-AUD-D903V1.

The demo provides an example of how to manage the two FDA903D audio amplifiers with a driver dedicated to an AEK-AUD-C1D9031 board. The demo shows how to simulate car engine sound, performing diagnostic in real-time, in two different states: PLAY and MUTE. The detection of the open load in play mode depends on the sound characteristics (refer to the FDA903D datasheet for details).

To Start and Stop the sound, use the dedicated button shown in Figure 20. While in Stop status, the LED D6 turns on. When the open load fault is detected, LED D8 turns on, while LED D7 is turned on when pushing the hardware Mute button.

By default, this demo is controlled via CAN by an external MCU/ECU. In addition, it is possible to simulate the car engine acceleration/deceleration using commands via CAN. The file CANCommunication.h under the source folder contains the information (SID and Value) related to the messages managed by the demo.

To receive CAN diagnostic messages from the demo, it is mandatory to set the variable

DISTRIBUTED\_AVAS\_SYSTEM in the *main.c* as follows:

#define DISTRIBUTED\_AVAS\_SYSTEM TRUE

The CAN messages will be sent out by the demo to the main ECU in case of open load in play or in mute state.

The sound produced is based on .hex files located under the source/SamplePack folder and have to be loaded into the Flash memory. A simple Flash memory loading procedure is described in Section 6.2 from step 21 on. In this demo, we have used a simple algorithm that, depending on the rpm detected, skips some of the wave file samples to simulate the engine acceleration/deceleration.

#### Note: It is possible to simulate the car engine acceleration/deceleration and the volume by using two trimmers from AEK-CON-C1D9031 and changing the ENABLESLIDER variable in the main.c file from #define ENABLESLIDER FALSE

to

#define ENABLESLIDER TRUE

#### Important:

Free UDE license allows loading 256 Kb max. To get a full license, you can buy SPC5-UDESTK programmer together with SPC5-UDEDEBG-TL for a one-year, full-feature, unlimited code-size license or SPC5-UDEDEBG for a perpetual, full-feature, unlimited code-size license.

# 4.3 FCC and IC disclaimer

#### FCC notice:

This device complies with part 15 of the FCC Rules. Operation is subject to the following two conditions: (1) This device may not cause harmful interference, and (2) this device must accept any interference received, including interference that may cause undesired operation. Changes or modifications not expressly approved by the party responsible for compliance could void the user's authority to operate the equipment. Note: This equipment has been tested and found to comply with the limits for a Class A digital device, pursuant to Part 15 of the FCC Rules. These limits are designed to provide reasonable protection against harmful interference when the equipment is operated in a commercial environment. This equipment generates, uses, and can radiate radio frequency energy, and if it is not installed and used in accordance with the instruction manual, it may cause harmful interference to radio communications. Operation of this equipment in a residential area is likely to cause harmful interference, in which case the user will be required to correct the interference at his own expense.

IC notice:

This Class A digital apparatus complies with Canadian ICES-003. Cet appareil numérique de la classe A est conforme à la norme NMB-003 du Canada.

# 5 AVAS system software

The AVAS demo system requires the following set of software tools to develop and load the microcontroller firmware to drive and monitor the power amplifier:

- SPC5-STUDIO and SPC5-UDESTK-SW debugger
- STSW-AUTODEVKIT
- AEK-AUD-D903V1 driver

#### 

Refer to user manual UM2623 for more information regarding SPC5-STUDIO and STSW-AUTODEVKIT

# 5.1 SPC5-STUDIO

SPC5-STUDIO is an integrated development environment (IDE) based on Eclipse designed to assist the development of embedded applications based on SPC5 Power Architecture 32-bit microcontrollers.

The package includes an application wizard to initiate projects with all the relevant components and key elements required to generate the final application source code. It also contains straightforward software examples for each MCU peripheral.

Other advantages of SPC5-STUDIO include:

- ability to integrate other software products from the standard Eclipse marketplace
- free license GCC GNU C Compiler component
- support for industry-standard compilers
- support for multi-core microcontrollers
- PinMap editor to facilitate MCU pin configuration

#### 

Download the SPC5-UDESTK-SW software to run and debug applications created with SPC5-STUDIO

# 5.2 STSW-AUTODEVKIT

The STSW-AUTODEVKIT plug-in for Eclipse extends SPC5-STUDIO for automotive applications. The main advantages of STSW-AUTODEVKIT are:

- integrated hardware and software components, component compatibility checking and MCU and peripheral configuration tools
- allows creation of new system solutions from existing solutions by adding or removing compatible function boards
- Hardware abstraction means new code can be generated immediately for any compatible MCU
- High-level application APIs to control the AEK-AUD-D903V1 board.

The GUI helps configure interfaces, including I<sup>2</sup>C and I<sup>2</sup>S, and can automatically manage all relevant pin allocation and deallocation operations.

# 5.3 AEK-AUD-D903V1.c and sound.c drivers

The AEK-AUD-D903V1.c driver and sound.c library are provided with the STSW-AUTODEVKIT installation to facilitate the programming phase.

## 5.3.1 AEK-AUD-D903V1.c driver

This driver contains the functions to configure the IB and DB registers of the FDA903D audio amplifier for appropriate system management and control. Consider the IB8 register below.

| Data hit | Default value | Definition                              |                                    |  |  |
|----------|---------------|-----------------------------------------|------------------------------------|--|--|
|          |               | Bit value                               | Effect                             |  |  |
|          |               | Current Sensing Full scale setting:     |                                    |  |  |
|          |               | 0                                       | 1 A I <sub>max</sub>               |  |  |
| D7-D6    | 11            | 1                                       | 2 A I <sub>max</sub>               |  |  |
|          |               | 10                                      | 4 A I <sub>max</sub>               |  |  |
|          |               | 11                                      | 8 A I <sub>max</sub>               |  |  |
| DE       | 0             | 0                                       | Channel in TRISTATE (PWM OFF)      |  |  |
| Do       | 0             | 1                                       | Channel with PWM ON                |  |  |
| D4       | 0             | 0                                       | Channel DC Diag disable            |  |  |
| D4       | 0             | 1                                       | Channel DC Diag start              |  |  |
|          |               | I <sup>2</sup> S test pin configuration |                                    |  |  |
|          |               | 000                                     | High impedance configuration       |  |  |
|          |               | 001                                     | Reserved                           |  |  |
|          |               | 010                                     | Reserved                           |  |  |
| D3-D1    | 000           | 011                                     | Output: Current sensing enable     |  |  |
|          |               | 100                                     | Reserved                           |  |  |
|          |               | 101                                     | Output: PWM synchronization signal |  |  |
|          |               | 110                                     | Reserved                           |  |  |
|          |               | 111                                     | Reserved                           |  |  |
| D0       | 0             | 0                                       | Channel in MUTE                    |  |  |
|          | 0             | 1                                       | Channel in PLAY                    |  |  |

## Table 8. FDA903D IB8 register description

To put the amplifier in PLAY mode, we need to configure the register accordingly:

- turn on the PWM setting IB8[D5] = 1
- put the channel in play setting IB8[D0] = 1

The Initial state is the default 11000000. To reach the state PWM on state, we compute 11000000 OR 00100000 to obtain 11100000. To reach the PLAY mode state, we perform 11100000 OR 0001000 to obtain 11110000. It takes several operations to modify the relevant bits in the IB register in order to transmit a simple instruction to the amplifier.

The AEK-AUD-D903V1.c simplifies these operations through a list of APIs that can configure the IB registers in a single command.

For example, the AEK\_903D\_Play(AEK\_AUD\_D903V0) function configures the IB8 register bits required to set the amplifier in PLAY mode.

Note: The parameter of the function indicates the name of the amplifier to control, so in a stereo system with two audio boards, we must distinguish between AEK-AUD-D903V0 and AEK-AUD-D903V1.

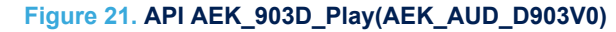

1. The function saves the current state of the IB8 register to the variable FDA903D Status IB

2. The function changes the value of variable FDA903D Status IB to turn on PWM and activate PLAY mode.

3. The function writes the value of the FDA903D\_Status\_IB variable to the IB8 register, effectively setting the amplifier in PLAY mode.

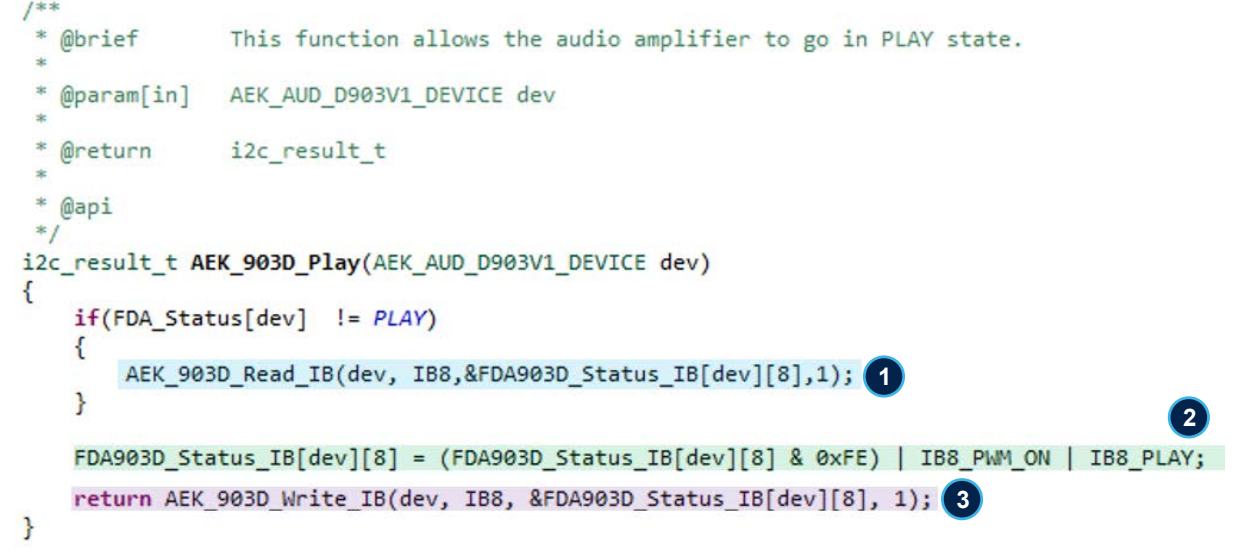

Some APIs in the AEK-AUD-D903V1.c driver require specific configuration parameters. In the following example, bits D3, D2 and D1 combine to define different configurations (000 = high impedance configuration, 011 = current sensing configuration, etc.). This API therefore requires indication of the desired configuration as well as the relevant device when it is invoked.

#### Figure 22. I2S Test Pin configuration API

1. The user must replace the description with the appropriate value field to indicate the desired configuration.

```
* @brief
                This function configures the I2Stest pin.
   @param[in]
               AEK AUD D903V1 DEVICE dev
               value (Choose one of these parameters and copy it into the 'value' field of the function):
   @param[in]
           IB8 HIGH IMPEDENCE CONFIG
           IB8 CURRENT SENSING ENABLED
           IB8 PWM SYNCHRO SIGNAL
  Greturn
               i2c result t
  @api
i2c result t AEK 903D I2TestPinConfiguration(AEK AUD D903V1 DEVICE dev, uint8 t value)
{
    if(FDA_Status[dev] != PLAY)
    {
        AEK 903D Read IB(dev, IB8,&FDA903D Status IB[dev][8],1);
    3
    FDA903D_Status_IB[dev][8] = (FDA903D_Status_IB[dev][8] & 0xF1) | value;
    return AEK_903D_Write_IB(dev, IB8, &FDA903D_Status_IB[dev][8], 1);
}
```

The following table shows all the available functions divided according to the register on which they act.

# Table 9. list of API functions in AEK-AUD-D903V1.c

| Register | API                                             |  |  |  |  |
|----------|-------------------------------------------------|--|--|--|--|
|          | AEK_903D_EnableWritingOnIBs                     |  |  |  |  |
|          | AEK_903D_DisableWritingOnIBs                    |  |  |  |  |
| IB0      | AEK_903D_SetInputDataFormats                    |  |  |  |  |
|          | AEK_903D_SelectChannelPosition                  |  |  |  |  |
|          | AEK_903D_SetVoltageMode                         |  |  |  |  |
|          | AEK_903D_SetI2SWordSelect                       |  |  |  |  |
|          | AEK_903D_SetPWMSwitchingFrequency               |  |  |  |  |
| 101      | AEK_903D_SetPwmAplifierDithered                 |  |  |  |  |
| IDI      | AEK_903D_SetPwmAplifierNotDithered              |  |  |  |  |
|          | AEK_903D_SetPwmInPhase                          |  |  |  |  |
|          | AEK_903D_SetPwmOutOfPhase                       |  |  |  |  |
|          | AEK_903D_SetDiagShort2SupplyTiming              |  |  |  |  |
| 182      | AEK_903D_DisableLowRadiationFunction            |  |  |  |  |
| IDZ      | AEK_903D_EnableLowRadiationFunction             |  |  |  |  |
|          | AEK_903D_ConfigurePowerLimit                    |  |  |  |  |
|          | AEK_903D_DisableOutputVoltageOffsetDetector     |  |  |  |  |
|          | AEK_903D_EnableOutputVoltageOffsetDetector      |  |  |  |  |
|          | AEK_903D_DisableInputOffsetDetector             |  |  |  |  |
|          | AEK_903D_EnableInputOffsetDetector              |  |  |  |  |
|          | AEK_903D_DisableOutputOffsetCurrentDetector     |  |  |  |  |
| IB3      | AEK_903D_TriggerOutputOffsetCurrentDetector     |  |  |  |  |
| 103      | AEK_903D_DisableHighPassInDAC                   |  |  |  |  |
|          | AEK_903D_EnableHighPassInDAC                    |  |  |  |  |
|          | AEK_903D_DisableNoiseGating                     |  |  |  |  |
|          | AEK_903D_EnableNoiseGating                      |  |  |  |  |
|          | AEK_903D_DisableOpenLoadInPlayDetection         |  |  |  |  |
|          | AEK_903D_TriggerOpenLoadInPlayDetection         |  |  |  |  |
|          | AEK_903D_EnableOutputVoltageOffsetInfoOnCDDIAG  |  |  |  |  |
|          | AEK_903D_DisableOutputVoltageOffsetInfoOnCDDIAG |  |  |  |  |
|          | AEK_903D_ConfigureThermalWarningInfoOnCDDIAG    |  |  |  |  |
|          | AEK_903D_EnableOvercurrentInfoOnCDDIAG          |  |  |  |  |
| IB4      | AEK_903D_DisableOvercurrentInfoOnCDDIAG         |  |  |  |  |
|          | AEK_903D_EnableInputOffsetInfoOnCDDIAG          |  |  |  |  |
|          | AEK_903D_DisableInputOffsetInfoOnCDDIAG         |  |  |  |  |
|          | AEK_903D_EnableShortToVccOrGndInfoOnCDDIAG      |  |  |  |  |
|          | AEK_903D_DisableShortToVccOrGndInfoOnCDDIAG     |  |  |  |  |
|          | AEK_903D_EnableHighVoltageMuteInfoOnCDDIAG      |  |  |  |  |
|          | AEK_903D_DisableHighVoltageMuteInfoOnCDDIAG     |  |  |  |  |
| IRS      | AEK_903D_EnableUvlovccInfoOnCDDIAG              |  |  |  |  |
| IB5      | AEK_903D_DisableUvlovccInfoOnCDDIAG             |  |  |  |  |

| Register | API                                                |
|----------|----------------------------------------------------|
|          | AEK_903D_EnableThermalShutdownInfoOnCDDIAG         |
| 105      | AEK_903D_DisableThermalShutdownInfoOnCDDIAG        |
| COI      | AEK_903D_EnablePwmPulseSkippingInfoOnCDDIAG        |
|          | AEK_903D_DisablePwmPulseSkippingInfoOnCDDIAG       |
|          | AEK_903D_SelectMuteTimingsetup                     |
| IB6      | AEK_903D_SelectAudioSignalGainControl              |
|          | AEK_903D_SelectGainSetting                         |
|          | AEK_903D_SelectDiagnosticRampTime                  |
| 107      | AEK_903D_SelectDiagnosticHoldTime                  |
| IB7      | AEK_903D_SelectCurrentSensingCommunication         |
|          | AEK_903D_SelectCurrentSensingProtocolConfiguration |
|          | AEK_903D_SetCurrentSensingFullScale                |
|          | AEK_903D_SetChannelWithPWMoff                      |
|          | AEK_903D_SetChannelWithPWMon                       |
|          | AEK_903D_Eco_Mode                                  |
| IB8      | AEK_903D_StartDCDiag                               |
|          | AEK_903D_DisableDCDiag                             |
|          | AEK_903D_I2TestPinConfiguration                    |
|          | AEK_903D_Play                                      |
|          | AEK_903D_Mute                                      |
| IPO      | AEK_903D_EnableWatchDogForWordSelect               |
| 109      | AEK_903D_DisableWatchDogForWordSelect              |
|          | AEK_903D_SetShortLoadImpedanceThreshold            |
| IB10     | AEK_903D_SetOpenLoadImpedanceThreshold             |
|          | AEK_903D_SetCurrentOffsetThreshold                 |
|          | AEK_903D_SelectOverCurrentProtectionLevel          |
| IB11     | AEK_903D_SetSlowSlopePWMConfiguration              |
|          | AEK_903D_SetDefaultPWMConfiguration                |
| IB12     | AEK_903D_SetThermalWarning                         |
| IB13     | AEK_903D_EnableDigitalMuteInPlayForTW1             |
| 1013     | AEK_903D_DisableDigitalMuteInPlayForTW1            |
|          | AEK_903D_SetFeedbackOnLCFilter                     |
|          | AEK_903D_SetFeedbackOnOutPin                       |
| IB14     | AEK_903D_SetupLCFilter                             |
|          | AEK_903D_Enable903ToBeProgramVial2C                |
|          | AEK_9030_Disable903ToBeProgramVial2C               |

Other functions in AEK-AUD-D903V1.c that are not register specific are listed below:

| AEK_903D_Write_IB:    | I <sup>2</sup> C write to IB registers      |
|-----------------------|---------------------------------------------|
| AEK_903D_Read_IB:     | I <sup>2</sup> C read of single IB register |
| AEK_903D_Read_All_IB: | I <sup>2</sup> C read of all IB registers   |

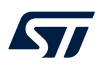

| AEK_903D_Read_DB:                              | I <sup>2</sup> C read of single DB register                                                                                                    |
|------------------------------------------------|----------------------------------------------------------------------------------------------------|
| AEK_903D_Read_All_DB:                          | I <sup>2</sup> C read of all DB registers                                                                                                    |
| AEK_903D_SetDefaultRegi sters:                 | initializes I <sup>2</sup> C registers in AEK-AUD-D903V1 and sets first bit of IB14 to 1 (ready to work)                                                                                          |
| AEK_903D_SetEnables:                           | used inside the AEK_903D_Init function to set/clear the Enable pins of the board as defined in the configuration                                                                                  |
| AEK_903D_Init:                                 | initializes the I <sup>2</sup> C and I <sup>2</sup> S protocol and to launch the AEK_903D_SetEnables function                                                                                     |
| AEK_903D_I2C_Init:                             | initializes the I <sup>2</sup> C peripheral                                                                                                    |
| AEK_903D_I2S_Init:                             | initializes the I <sup>2</sup> S peripheral                                                                                                    |
| AEK_903D_CheckOpenLoa dlnPlayDetection:        | returns the result of the Open Load in Play Detection test on the DB0 register in the FDA903D_Errors structure                                                                                    |
| AEK_903D_CheckOffsetCu rrent:                  | returns the result of the Current Offset detection test on the DB0 register in the FDA903D_Errors structure                                                                                       |
| AEK_903D_CheckInputOffs etDetector:            | returns the result of the Input Offset Detection test on the DB0 register in the FDA903D_Errors structure                                                                                         |
| AEK_903D_CheckOutputVo<br>ItageOffsetDetector: | returns the result of the Output Voltage Offset Detection test on the DB0 register in the FDA903D_Errors structure                                                                                |
| AEK_903D_CheckDCDiagn ostic:                   | returns the result of the DC Diagnostic on the DB1 register in the FDA903D_Errors structure                                                                                                    |
| AEK_903D_Diagnostic:                           | reads the DB register and signals whether a certain failure condition has occurred (SHORT2VCC, SHORT2GND, OVERCURRENT, UNDERVOLTAGE, OVERTEMPERATURE OVERVOLTAGE) in the FDA903D_Errors structure |

# 5.3.2 sound.c description

This library contains APIs for the generation, reproduction and simulation of audio wave signals.

| initWaveFile:      | This function takes as input the start address of the first WAV file and the number of files that you intend to load into memory (maximum number dim=10) and initializes the <code>sound_d</code> structure with all the necessary addresses to identify the beginning and end of each WAV file |  |  |
|--------------------|----------------------------------------------------------------------------------------------------|--|--|
| getStartWavFile:   | This function computes the address that points to the first audio sample of a given WAV file.<br>You must provide the function with an integer that identifies the location of the WAV file within<br>the sound_db structure previously initialized by the initWaveFile function.               |  |  |
| getHalfWavFile:    | This function computes the address that points to the middle audio sample of a given WAV file.<br>You must provide this function with an integer that identifies the location of the WAV file within<br>the sound_db structure previously initialized by the initWaveFile function.             |  |  |
| GetEndWavFile:     | This function computes the address that points to the last audio sample of a given WAV file.<br>You must provide this function with an integer that identifies the location of the WAV file within<br>the sound_db structure previously initialized by the initWaveFile function.               |  |  |
| swapEndian32:      | This function swaps the order of the bits: from little (big) endian to big (little) endian.                                                                                                    |  |  |
| validate_wav_file: | This function validates the WAV file by checking the WAV file descriptor parameters.                                                                                                    |  |  |
| checkWavFile:      | This function checks the WAV file and identifies the start, middle and end of each WAV file, removing the WAV file header.                                                                                                    |  |  |
| load_channel_data: | This function loads new data to the transmission buffer.                                                                                                    |  |  |
| playSound:         | This function plays the sample provided in MONO mode by taking as input a pointer to function that generates the audio samples and an integer indicating the volume.                                                                                                    |  |  |
| playSoundStereo:   | This function plays the sample provided in STEREO mode by taking as input a pointer to function that generates the audio samples and an integer indicating the volume.                                                                                                    |  |  |
|                    |                                                                                                    |  |  |

The last two functions deal with actual sound reproduction. Since these two functions work in the same way, with the only difference being that one plays mono WAV files and the other stereo files, we will describe how the first one works.

#### Figure 23. playSound API

This input is a function pointer to the sample that playSound will run. The pointer must refer to the user function, which must return a uint32\_t data type that is assigned to the variable to be transmitted.
 In this MONO mode example, the same sample is transmitted to both channels. In STEREO mode, the samples for the left and right channels may differ.

```
/**
* @brief
                This function plays the samples provided in MONO mode.
 *
  @param[in]
               volume: integer which determines the sound volume
 *
  @param[in]
                (*sample source)(void): function which provides the samples to be played.
 *
  @api
 */
void playSound( int volume, uint32_t (*sample_source)(void))
{
   uint8_t *new_sample;
   if (load_new_sample == 1U)
    {
       new_sample = &txbuf[which_buffer * (sizeof(txbuf) >> 1)];
       for ( i = 0; i < ((sizeof(txbuf) >> 1)); i += 8U)
       {
           sample = (*sample source)();
                                             1
           sample = (sample*volume) << 16;</pre>
           /**********Load right channel*********/
           load_channel_data(sample , new_sample);
           new_sample += 4;
                                                      2
           /******************************/
           load_channel_data(sample, new_sample);
           new_sample += 4;
       3
       FDA_Status[0] = PLAY;
       AEK_903D_Read_All_DB(0);
       AEK_903D_Read_All_IB(0);
       load_new_sample = 0;
   }
}
```

The sound.c library allows storing samples generated by mathematical functions or writing a function able to take audio samples from any file WAV loaded in memory.

# 6 How to play an audio WAV file

# 6.1 SPC582B60E1 memory map

Excluding the 64 KB data flash, the remaining 1024 KB MCU memory is divided into the following blocks:

- 4 blocks of 16 KB (Low Flash Blocks)
- 2 blocks of 32 KB (Low Flash Blocks)
- 2 blocks of 64 KB (Mid Flash Blocks)
- 6 blocks of 128 KB (Large Flash Blocks)

We allocate the Low and Mid Flash Blocks to load and execute the source code of our application, and the remaining 6 Large Flash Blocks for the WAV audio files. This of course means that the WAV files cannot exceed 768 KB.

The following microcontroller Flash memory map shows the physical addresses used to identify and divide the different memory portions.

| Otort adduses |                   | Description                              | 1 RWR partition  |  |  |  |
|---------------|-------------------|------------------------------------------|------------------|--|--|--|
| Start address | End address       | Description                              | RWW Partition ID |  |  |  |
|               | Data Flash: 64 KB |                                          |                  |  |  |  |
| 0x00804000    | 0x00807FFF        | 16 KB EEPR0M block1                      | 1                |  |  |  |
| 0x00808000    | 0x0080BFFF        | 16 KB EEPR0M block2                      | 1                |  |  |  |
| 0x0080C000    | 0x0080FFFF        | 16 KB EEPR0M block3                      | 1                |  |  |  |
| 0x00810000    | 0x00FBFFFF        | Reserved                                 |                  |  |  |  |
|               | Low & Mid F       | lash blocks: 256 KB for application code |                  |  |  |  |
| 0x00FC0000    | 0x00FC3FFF        | 16 KB Code Flash block1                  | 0                |  |  |  |
| 0x00FC4000    | 0x00FC7FFF        | 16 KB Code Flash block2                  | 0                |  |  |  |
| 0x00FC8000    | 0x00FCBFFF        | 16 KB Code Flash block3                  | 0                |  |  |  |
| 0x00FCC000    | 0x00FCFFFF        | 16 KB Code Flash block4                  | 0                |  |  |  |
| 0x00FD0000    | 0x00FD7FFF        | 32 KB Code Flash block0                  | 0                |  |  |  |
| 0x00FD8000    | 0x00FDFFFF        | 32 KB Code Flash block1                  | 0                |  |  |  |
| 0x00F E0000   | 0x00FEFFFF        | 64 KB Code Flash block0                  | 0                |  |  |  |
| 0x00FF0000    | 0x00FFFFFF        | 64 KB Code Flash block1                  | 0                |  |  |  |
|               | Large Fla         | sh Blocks: 768 KB for audio WAV files    |                  |  |  |  |
| 0x01000000    | 0x101FFFF         | 128 KB Code Flash block0                 | 0                |  |  |  |
| 0x01020000    | 0x103FFFF         | 128 KB Code Flash block1                 | 0                |  |  |  |
| 0x01040000    | 0x0105FFFF        | 128 KB Code Flash block2                 | 0                |  |  |  |
| 0x01060000    | 0x0107FFFF        | 128 KB Code Flash block3                 | 0                |  |  |  |
| 0x01080000    | 0x0109FFFF        | 128 KB Code Flash block4                 | 0                |  |  |  |
| 0x010A0000    | 0x010BFFFF        | 128 KB Code Flash block5                 | 0                |  |  |  |
| 0x010C0000    | 0x0FFFFFFF        | Reserved                                 |                  |  |  |  |

### Table 10. Flash memory map of SPC582B

# 6.2 Uploading audio WAV file

Use the procedure below to upload audio WAV files.

- Step 1. Launch SPC5-STUDIO and Create a new SPC5-STUDIO application for Chorus 1M (SPC582B).
- Step 2. Right-click the [source] folder to create another folder inside it. You can name the folder "audio files".
- **Step 3.** Copy the desired WAV files and paste them inside the newly created folder. Verify that all files have been inserted.

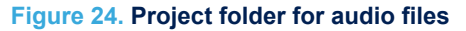

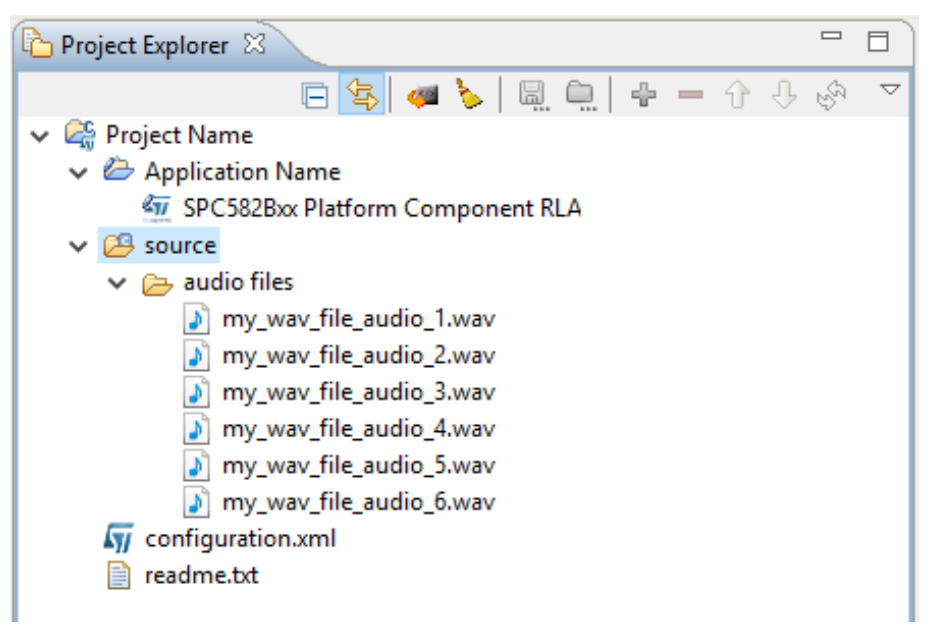

- Step 4.Compile your application.This creates a file named application.ld in your project folder.
- Step 5. In the same folder, make a copy of the application.ld file and rename the file according to the compiler you are using.
  - Free GCC  $\rightarrow$  user\_freegcc.ld.
  - Green Hills  $\rightarrow$  user\_ghs.ld.
  - Hitech  $\rightarrow$  user\_hightec.ld.
- Step 6. Double click on the user\_freegcc.ld file to open it.

- Step 7. Inside the file, modify the memory partition by splitting the flash block into flash and sound blocks.
  - The new flash block is 256 KB where application source code is loaded and executed
  - The new sound block is 768 KB where audio WAV files are saved

#### 1. Old 1 MB flash block user.ld 🔀 22 23 irg stack size = 0; 24 \_\_process\_stack\_size\_\_ = 4096; 25 26 MEMORY 27 { dataflash : org = 0x00800000, len = 128k 28 flash : org = 0x00FC0000, len = 1M 1 29 30 ram : org = 0x400A8000, len = 96K 31 } 32 33 ENTRY(\_reset\_address) 34

#### Figure 25. Old flash block memory allocation

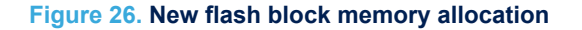

1. New 256 KB flash block

```
2. New 768 KB sound block
```

```
user.ld 🕅
 22
 23 __irq_stack_size__
                        = 0;
 24 process stack size = 4096;
 25
 26 MEMORY
 27 {
 28
        dataflash : org = 0x00800000, len = 128k
        flash : org = 0x00FC0000, len = 256K 1
 29
                : org = 0x01000000, len = 768K 2
 30
        sound
        ram
                 : org = 0x400A8000, len = 96K
 31
 32 }
 33
 34 ENTRY(_reset_address)
 35
```

#### Define a section called sounddb as indicated below.

#### Figure 27. sounddb definition

1. Location of new sounddb definition

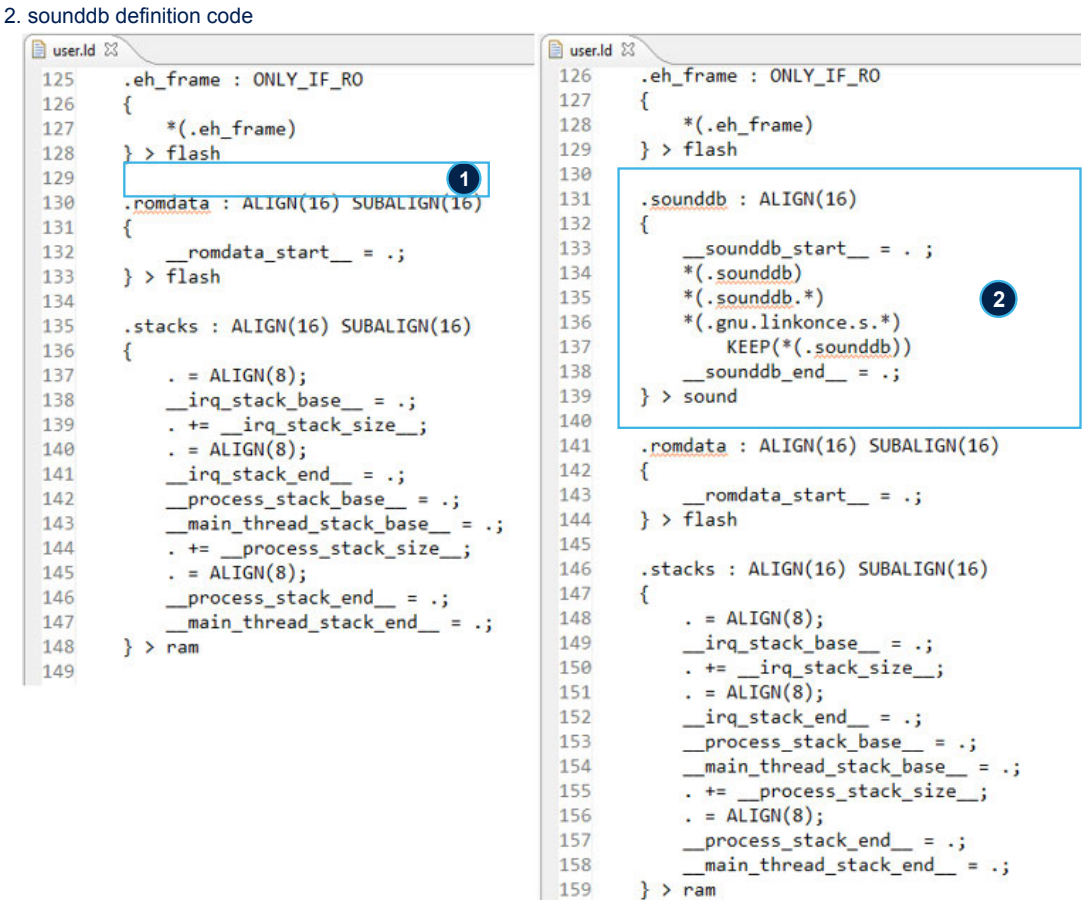

Right-click the [source] folder to create a new file called sounddb.s. Step 9.

# Step 8.

Step 10. In the file, indicate the path of the WAV files to be loaded and declare the variables that identify the physical start and end addresses of the various WAV files.
Below is an example with paths and address variables for six WAV files.

Figure 28. sounddb.s audio file declarations

- 1. first line of code
- 2. start address variable for first audio file
- 3. end address variable for first audio file
- 4. path to first audio file

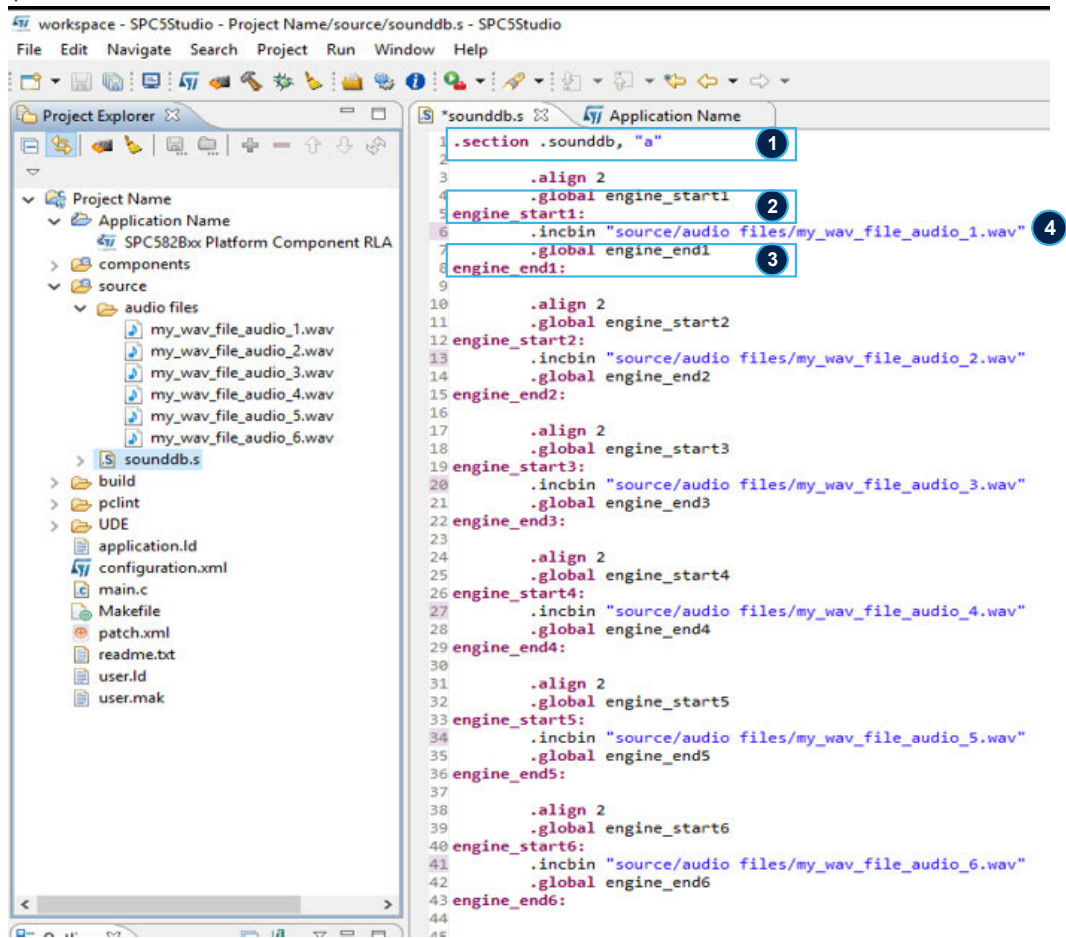

## Step 11. Recompile the project.

57/

The size of the build output should now include the audio files added in the sounddb.s file. After compiling, the [build] folder will contain the output file of the application in BIN, DMP, ELF, HEX, MAP and MOT formats.

#### Figure 29. Build output before adding sounddb.s component

1. size of build output before adding sounddb.s component

| 😑 Console 🖾 🔲 Properties 🔝 Problems 🖉 Tasks |
|---------------------------------------------|
| CDT Build Console [Project Name]            |
| Compiling boot.s                            |
| Compiling components.c                      |
| Compiling main.c                            |
| Compiling crt0.s                            |
| Linking build/out.elf                       |
| Creating build/out.hex                      |
| Creating build/out.bin                      |
| Creating build/out.dmp                      |
| Creating build/out.mot                      |
|                                             |
| text 🔍 data bss dec hex filename            |
| 4116 0 4096 8212 2014 build/out.elf         |
|                                             |
| Done                                        |
| <                                           |

#### Figure 30. Build output after adding sounddb.s component

- 1. added sounddb.s component
- 2. size of build output after adding sounddb.s component

| 😑 Console 🛛 🔲 Properties 🔝 Problems 🧟 Tasks |
|---------------------------------------------|
| CDT Build Console [Project Name]            |
| Compiling sounddb.s 1                       |
| Compiling main.c                            |
| Compiling boot.s                            |
| Compiling components.c                      |
| Linking build/out.elf                       |
| Creating build/out.mot                      |
| Creating build/out.bin                      |
| Creating build/out.dmp                      |
| Creating build/out.hex                      |
|                                             |
| text 🕑 data 🛛 bss dec hex filename          |
| 557340 0 4096 561436 8911c build/out.elf    |
|                                             |
| Done                                        |
| <                                           |

Step 12. Expand the [build] folder, select the out.hex file and move or copy it to the same folder where the audio files were saved.

The .hex file can actually be saved to any external folder.

- Step 13. Rename the .hex file as you prefer. This file contains all the application files.
- Step 14. Open your .hex file using a text editor. You can use the SPC5-STUDIO editor or an external one.

#### Figure 31. Open hex file with editor

🖅 workspace - SPC5Studio - Project Name/source/audio files/my\_hex\_file.hex - SPC5Studio File Edit Navigate Search Project Run Window Help

|                                                                                                    | 🐗 🔦 🎄 ≽ 🚔 🎕 🚺 💁 • 🔗 • 🛛                                | 201    | k • A                                                                                             | • * 🗢 🔶                                                                                                    | •                                                                                                    |
|----------------------------------------------------------------------------------------------------|--------------------------------------------------------|--------|---------------------------------------------------------------------------------------------------|----------------------------------------------------------------------------------------------------|----------------------------------------------------------------------------------------------------|
| 🕒 Project Explorer 🛛                                                                                                    |                                                        |        | my_hex_fil                                                                                        | le.hex 🛿                                                                                                    |                                                                                                    |
| <ul> <li>Components</li> <li>Components</li> <li>Components</li> <li>Components</li> <li>Component</li> <li>Component</li> <li>Component</li> <li>Component</li> <li>Component</li> <li>Component</li> </ul> | re<br>platform_component_rla<br>ts.c<br>ts.h<br>ts.mak |        | 1:020<br>2:100<br>3:100<br>4:100<br>5:100<br>6:100<br>7:100<br>8:100<br>9:100<br>10:100<br>11:100 | 00000400FCFE<br>00000400FCFE<br>000000059045950<br>0020007C4212787<br>0030007C4632787<br>0040007D4A52787<br>0050007DE72787<br>0060007E5292787<br>0060007E5062787<br>0080007F5AD2787<br>0090007DEF2787 | 0FC000870000027C1E43A652<br>80000D7C0002787C210A7848<br>(C531A787C8422787C45A788A<br>(CF33A787D8642787D294A7818<br>D685A787D8642787DA56A7876<br>DEF7A787E1082787E318A7804<br>(F739A787E94A2787E518A7832<br>(EF7BA787F3C2787F35CA7830<br>F7BDA787F9CE2787F30CA7890<br>F7FDA787F9CE2787F8DEA78E<br>(FFFFA787088E00A7090C00007<br>200C0027043308590613000 |
| audio files                                                                                                    | file bey                                               |        | 12:100                                                                                            | 0080000090018848                                                                                                    | 040E0607C042840E0061A0490                                                                                                    |
| ) my                                                                                                    | New                                                    | >      | 14 :100<br>15 :100                                                                                | 00C000000444007<br>00D0007060E0FC7                                                                                                    | 060E2067062C0007C6001249D<br>060C2007C7F0BA60004000032                                                                                                    |
| a) my                                                                                                    | Open                                                   | F3     | 16:100                                                                                            | 00E000780000000<br>00E0007028E00A7                                                                                                    | 00000000000000000000000098<br>032C0004800180106E870400D                                                                                                    |
| 🔰 my                                                                                                    | Open With                                              | >      | not                                                                                               | epad++                                                                                                    | 071A8E00B71A2C000180072                                                                                                    |
| my<br>my                                                                                                    | Show in Local Terminal                                 | >      | Text                                                                                              | t Editor                                                                                                    | B7088E00A7092C00070A880<br>048077C042840E004D074A4                                                                                                    |
| > 🔊 sound 🗎                                                                                                    | Сору                                                   | Ctrl+C | Syst                                                                                              | tem Editor                                                                                                    | 0E0FC7082C03070A8E00AD8<br>8E00A70D2C0007C053040B8                                                                                                    |
| 🗸 🍃 build 👘                                                                                                    | Paste                                                  | Ctrl+V | 📄 In-P                                                                                            | Place Editor                                                                                                    | 4D0752035E8F9780000132B                                                                                                    |
| > 🗁 İst 🗙                                                                                                    | Delete                                                 | Delete | Def                                                                                               | ault Editor                                                                                                    | 10000478000000000400046C                                                                                                    |
| > 🗁 obj                                                                                                    | Move<br>Rename                                         | F2     | Oth                                                                                               | ier                                                                                                    | 00000000000000000000000000000000000000                                                                                                    |
| i out.dn                                                                                                    | Import                                                 |        | 28 :100<br>29 :100<br>30 :100                                                                     | 01800000000000000000000000000000000000                                                                                                    | 00000000000000000000000000000000000000                                                                                                    |
| 🗄 Outline 🛛 🔛                                                                                                    | Export                                                 |        | 31 :100                                                                                           | 01D0000000000000                                                                                                    | 00000000000000000000000000000000000000                                                                                                    |
| An outline is not avail                                                                                                    | Refresh                                                | F5     | 32 :100<br>33 :100                                                                                | 01E00000000000000000000000000000000000                                                                                                    | 00000000000000000000000000000000000000                                                                                                    |
| <b>6</b>                                                                                                    | Generate SPC5 Application                              |        | 34:100                                                                                            | 2000079FFFEE04                                                                                                    | 4004400440044004400440000                                                                                                    |

Step 15. Examine the file and verify that the address is 0200000400FCFE.

00FC is the base address (the first 16 bits) of the physical address of the data contained in each record.

# Figure 32. hex file data

Legend:

: start code, number of bytes in data field , address of data added to base address, record type (00 data, 01 end of file, 04 Extended linear address for 32-bit addressing, etc.), data 32 hex digits, checksum

| 🔚 my_hex_file  |                                             |
|----------------|---------------------------------------------|
| 1 6            | :020000400FCFE                              |
| 2              | :100000000A500000FC0008700000027C1E43A652   |
| 3              | :10001000E904E959780000DC7C0002787C210A7848 |
| 4              | :100020007C4212787C631A787C8422787CA52A78BA |
| 5              | :100030007CC632787CE73A787D0842787D294A7818 |
| 6              | :100040007D4A52787D6B5A787D8C62787DAD6A7876 |
| 7              | :100050007DCE72787DEF7A787E1082787E318A78D4 |
| 8              | :100060007E5292787E739A787E94A2787EB5AA7832 |
| 9              | :100070007ED6B2787EF7BA787F18C2787F39CA7890 |
| 10             | :100080007F5AD2787F7BDA787F9CE2787FBDEA78EE |
| 11             | :100090007FDEF2787FFFA787088E00A7090C00007  |
| 12             | :1000A00070A8E00C70A0C0007C042840E0061A0490 |
| 13             | :1000B000090018848040E8F9706002017C75FBA695 |
| 14             | :1000C00000444007060E2067062C0007C6001249D  |
| 15             | :1000D0007060E0FC7060C2007C7F0BA60004000032 |
| 16             | :1000E00078000000000000000000000000000000   |
| 17             | :1000F0007028E00A7032C0004800180106F870400D |
| 18             | :10010000E0FC7052C03071A8E00B71A2C000180072 |
| 19             | :10011000D0007800005B7088E00A7092C00070A880 |
| 20             | :10012000E00A70B2C00048077C042840E004D074A4 |
| Intel HEX bina | data                                        |

#### Step 16. In the text editor, search for the string following: 02000040100.

This string contains the base address of the sound partition in the memory where the audio WAV samples specified in soundb.s are loaded. The sound partition was defined previously in the <code>user\_freegcc.ld</code> file.

#### Figure 33. Starting point of audio content in hex file

1. search string to find

47/

2. string found in hex file

| my_hex_file.hex 🛛                                                                                                    | Find/Replace                           | — 🗆 🗙                                          |
|----------------------------------------------------------------------------------------------------|----------------------------------------|------------------------------------------------|
| 247 :100F50000000000000000000000000000000000                                                                                                    | Find:       :020         Replace with: | 000040100 1 ~<br>Scope                         |
| 263 :10001000100000000100010044AC000088580100FD<br>264 :10002000020010006461746100680100000000008B<br>265 :10003000000000000000000000000000000000 | Fi <u>n</u> c<br><u>R</u> epla         | Replace/Find<br>ce Replace <u>All</u><br>Close |

Step 17. Delete all the lines in the hex file before the starting line of the audio content.

The hex file now only contains the sample audio data to be played by the AVAS system.

Step 18. Open the soundb.s file and remove or comment out all paths to the audio sample files.

This ensures that the application does not include the audio content the next time you compile, leaving only the information regarding the source code.

#### Figure 34. sounddb.s file with audio sample file paths removed

1. path statements to be commented or deleted

2. build file returns to its original size when the audio content is removed

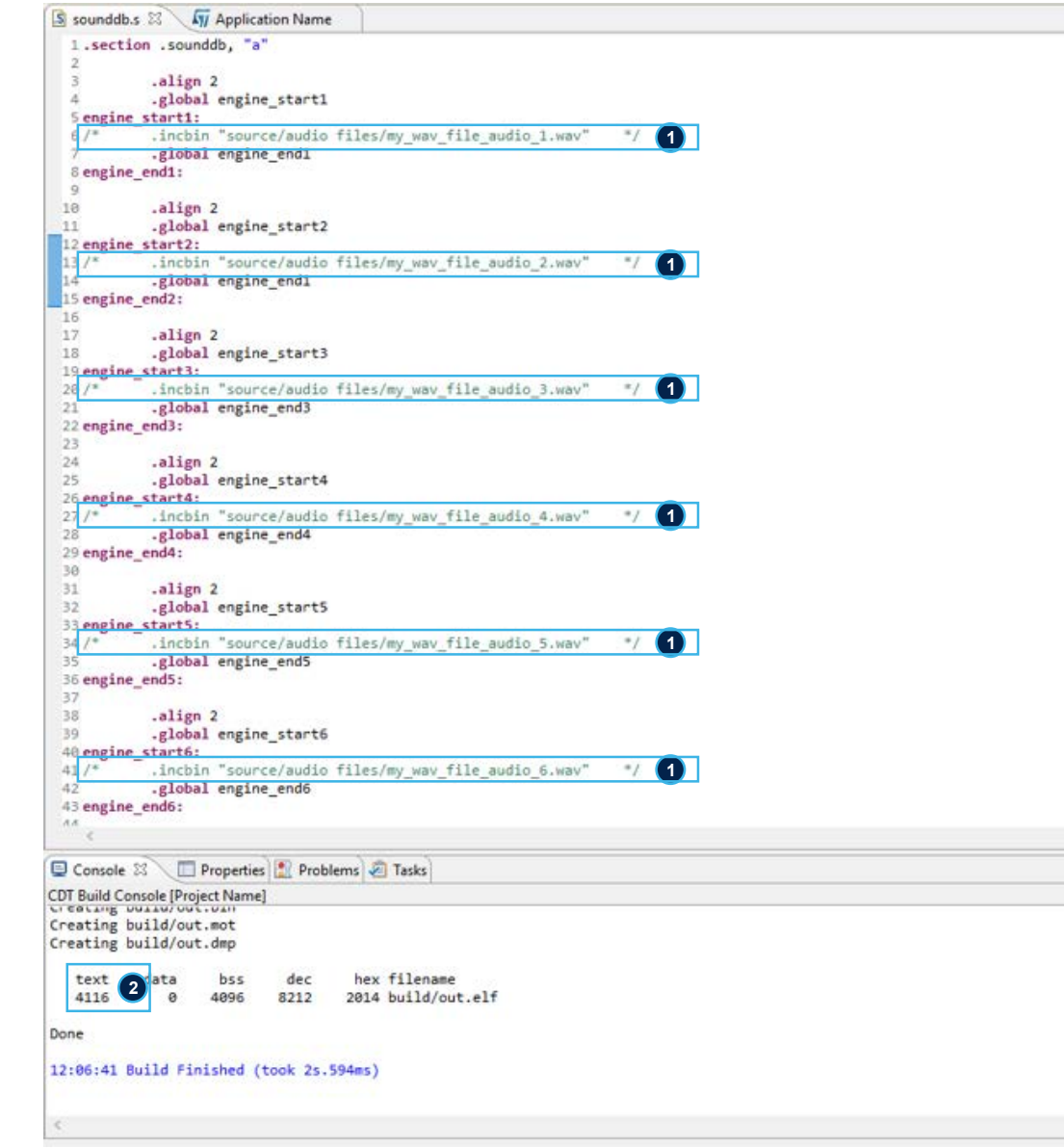

Step 19. Recompile the project.

Step 20. Connect the mini-B USB port on the Discovery AEK-MCU-C1MLIT1 control board to a USB port on your PC with an appropriate mini USB to USB cable.

This opens a [Multicore / multi program loader] window.

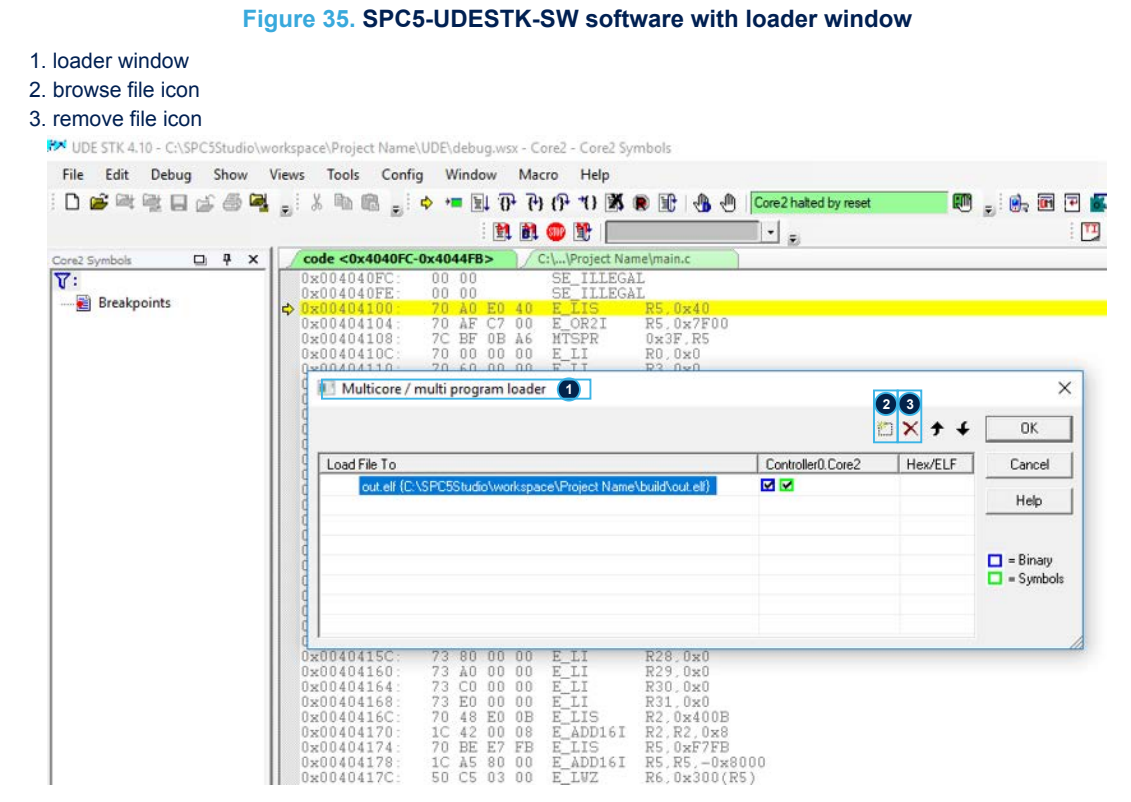

- Step 22. Click on the [delete] icon in the menu bar to remove the current file from the [Load File To].
- Step 23. Click on the [browse] icon to add a new file.
- Step 24. Browse to you hex file and select [open]. The [Multicore / multi program loader] window reopens with the hex file in the [Load File To] list.

57/

Note:

Step 25. Click [OK] to open the [FLASH/OTP Memory Programming Tool] window.

The free UDE license allows you to upload a maximum file size of up to 256 KB.

#### UDE - FLASH/OTP Memory Programming Tool - Controller0.Core2 - (DEMO) × FLASH/OTP - Memory Device PFLASH: 1 MByte OnChip program FLASH (Starterkit) ✓ Enable -Exit Size A Remove All Index Start End Erase ... About 0x00FC0000 0x00FC3FFF 0 16K 0x00FC4000 0x00FC7FFF 16K Remove Sel. Program Help 1 16K 0x00FC8000 0x00FCBFFF 2 3 0x00FCC000 0x00FCFFFF 16K Verify General .. 4 0x00FD0000 0x00FD7FFF 32K 5 0x00FD8000 0x00FDFFFF 32K HW Protect SW Protect .. 64K 6 0x00FE0000 0x00FEFFFF 7 0x00FF0000 0x00FFFFFF 64K Test Empty 8 0x01000000 0x0101FFFF 128k Program All 0x01000000 0x0101FFFF 9 0x01020000 0x0103FFFF 128K ¥ Setup .. Verify All Info . < >

## Figure 36. FLASH/OTP Memory Programming Tool

Step 26. Select the [Erase] button.

A Flash selection window appears.

Step 27. Select from memory block 8 (0x01000000) to block13 and click [Start].

#### Figure 37. UDE Flash erase tool

- 1. blocks to be erased
- 2. start erase procedure
- 3. exit when erase has completed

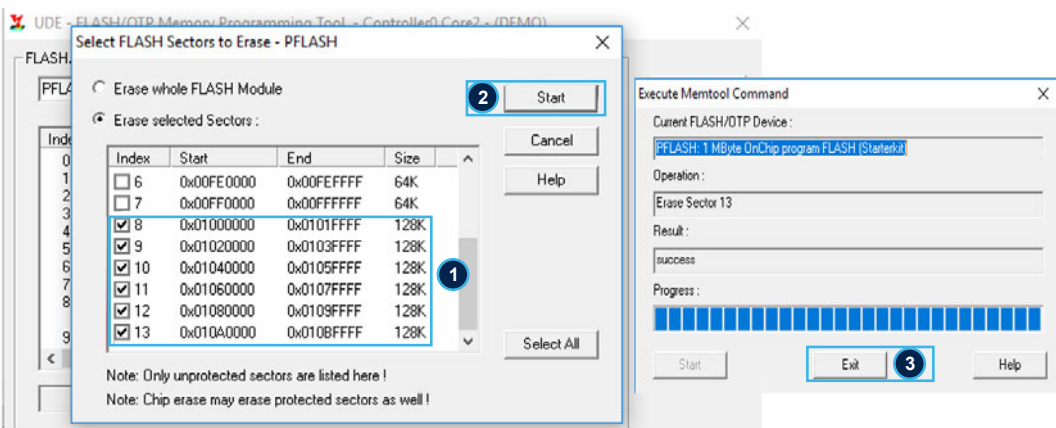

Step 28. Click [Exit] when the process has finished.

- Step 29. In the FLASH/OTP Memory Programming Tool, click on [Program All]. This process loads the audio samples.
- Step 30. Wait until the operation has completed and select [Exit].
- Step 31. Close UDE-STK.

You have loaded your audio samples into the designated memory portion.

57

Step 32. Save your SPC5-STUDIO application and keep the user.ld and sounddb.s files in a folder. These two files are important because they are the starting point for the creation of the AEK-AUD-D903V1 application.

# 7 AEK-AUD-D903V1 sample applications

# 7.1 How to create a simple AEK-AUD-D903V1 application

Before you start, ensure that the audio samples have been correctly loaded in the microcontroller memory.

This procedure shows you how to play an audio WAV file loaded in memory and perform some diagnostics.

- Step 1. Create a new SPC5-STUDIO application for the SPC582B series microcontroller and add the following components:
  - SPC582Bxx Init Package Component RLA
  - SPC582Bxx Low Level Drivers Component RLA

These components must be added immediately, or the remaining will not be visible.

- Step 2. Add the following further components:
  - AutoDevKit Init Package Component
  - SPC582Bxx Platform Component RLA
  - AEK-AUD-D903V1 Component RLA

#### Figure 38. SPC5-STUDIO adding audio project components

- 1. SPC582Bxx Platform Component RLA
- 2. Open available components
- 3. AEK-AUD-D903V1 Component RLA

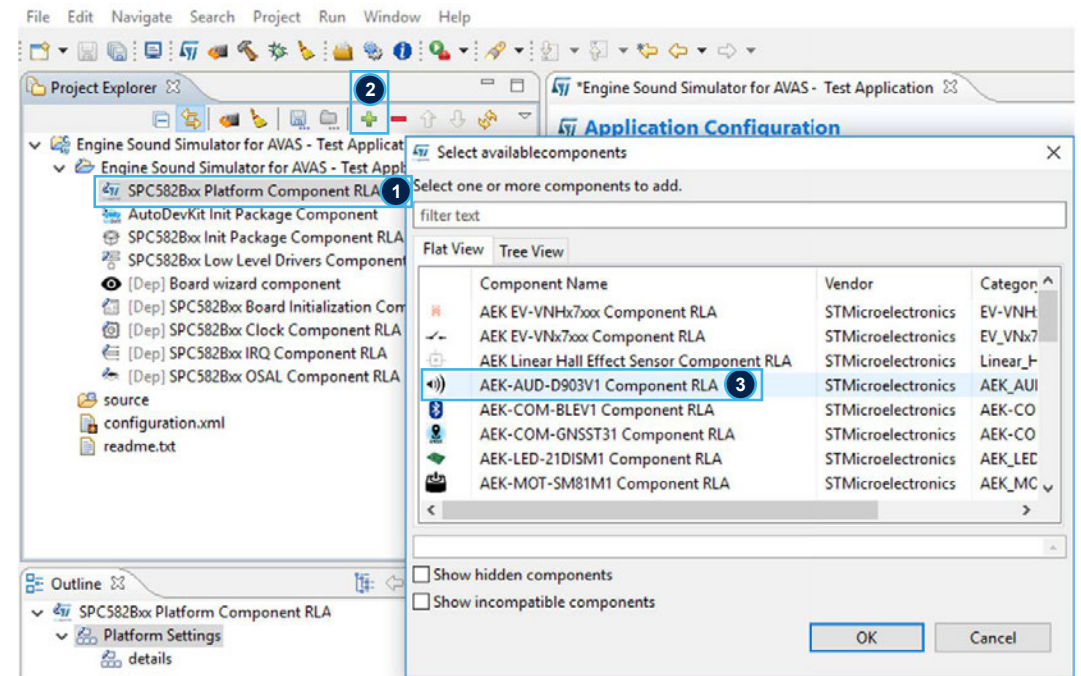

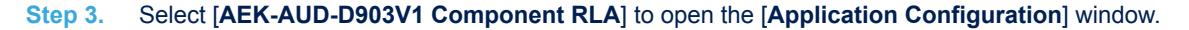

- Step 4. Select the I2S (DSPI) port and the I2S WS. Then, click on [+] to add a new element to the AEK AUD D903V1 list.
  - If you want to create a STEREO version, you will need to insert a second element in the list.

#### Figure 39. AEK-AUD-D903V1 component configuration

- 1. AEK-AUD-D903V1 component 2. Pin association 3. add new element icon 4. new entry - 0 Project Explorer Tri \*Engine Sound Simulator for AVAS - Test Application Comparison of the second second 57 Application Configuration 🐗 🕐 💕 AEK-AUD-D903V1 Component RLA 18 😚 o o | 💩 • 🔛 • AEK-AUD-D903V1 driver configuration AudobevKit Init Package Component RLA
   SpC5282bx Init Package Component RLA
   SpC5282bx Init Package Component RLA
   (i) ARK-AUD-090391 Component RLA
   (i) ORK-AUD-090391 Component RLA
   (i) Orep: SpC5282bx Clock Component RLA
   (i) Orep: SpC5282bx Clock Component RLA
   (i) Orep: SpC5282bx Clock Component RLA
   (i) Orep: SpC5282bx Clock Component RLA
   (i) Orep: SpC5282bx Clock Component RLA
   (i) Orep: SpC5282bx Clock Component RLA
   (i) Orep: SpC5282bx Clock Component RLA
   (ii) Orep: SpC5282bx Clock Component RLA
   (iii) Orep: SpC5282bx Clock Component RLA
   (iii) Orep: SpC5282bx Clock Component RLA
   (iii) Orep: SpC5282bx Clock Component RLA
   (iii) Orep: SpC5282bx Clock Component RLA
   (iii) Orep: SpC5282bx Clock Component RLA
   (iii) Orep: SpC5282bx Clock Component RLA
   (iii) Orep: SpC5282bx Clock Component RLA
   (iii) Orep: SpC5282bx Clock Component RLA
   (iii) Orep: SpC5282bx Clock Component RLA
   (iii) Orep: SpC5282bx Clock Component RLA
   (iii) Orep: SpC5282bx Clock Component RLA
   (iii) Orep: SpC5282bx Clock Component RLA
   (iii) Orep: SpC5282bx Clock Component RLA
   (iii) Orep: SpC5282bx Clock Component RLA
   (iii) Orep: SpC5282bx Clock Clock Cl B source configuration.xml Driver Setti AEK-AUD-D903V1 Audio amplifier board to works requires the following mandatory configuration settings: - I2S and I2C peripherals - 4 "Enable" pins properly setted Note: all other pins will allocate automatically. If them not need for the scope of user application, they have to be deallocate mi ∰ (> <> \ <sup>→</sup> = E Outline 23 ✓ 🐖 AEK-AUD-D903V1 Component RLA Allocation Pin Select I2S for AEK AUD D903V1 2 125 125 0 ~ •ws wso o 3 🛊 📄 🗕 😚 🐥 AEK AUD D903V1 L I2C Enable1 Enable2 Enable3 # 0 To Be Defined (4) 0 0 1
- **Step 5.** Double click on the newly added element to configure the I<sup>2</sup>C interface. The I<sup>2</sup>C configuration window opens.

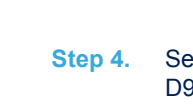

Step 6. Select the I<sup>2</sup>C HW and the address for the power amplifier derived from a combination of enable pins. To create a STEREO version, you need to assign two different addresses for the two elements so that you can communicate with each power amplifier independently.

### Figure 40. AEK-AUD-D903V1 I<sup>2</sup>C configuration

1. I2C HW selection

**L7** 

- 2. Enable pin configuration
- 3. Confirm configuration

| Application Configuration                                                                                                    | n                                                                                                    |                                                                                                    |                                                  |                                                  |                                             |                    |
|----------------------------------------------------------------------------------------------------|----------------------------------------------------------------------------------------------------|----------------------------------------------------------------------------------------------------|--------------------------------------------------|--------------------------------------------------|---------------------------------------------|--------------------|
| AUD-D903V1 Component RIA                                                                                                    |                                                                                                    |                                                                                                    |                                                  |                                                  |                                             | 3                  |
| C-AUD-D903V1 driver configuration                                                                                                    | ı.                                                                                                    |                                                                                                    |                                                  |                                                  |                                             | a v p p b          |
| EK_FDA903 [0]                                                                                                    |                                                                                                    |                                                                                                    |                                                  |                                                  |                                             |                    |
| Select I2C for FDA903                                                                                                    |                                                                                                    |                                                                                                    |                                                  |                                                  |                                             |                    |
| I2C I2C HW                                                                                                    | ~ Driv                                                                                                    | ven By Interrupt                                                                                                    |                                                  | <ul> <li>✓ Tim</li> </ul>                        | eout 800                                    | Number of SW I2C 1 |
|                                                                                                    |                                                                                                    |                                                                                                    |                                                  |                                                  |                                             |                    |
| Select enables pin according to the                                                                                                    | e table below.                                                                                                    | Table 1.                                                                                                    |                                                  |                                                  |                                             |                    |
| Select enables pin according to the                                                                                                    | e table below.                                                                                                    | Table 1.<br>Enable 1                                                                                                    | Enable 2                                         | Enable 3                                         | Enable 4                                    |                    |
| Select enables pin according to the<br>Amplifier ON address 1 = '111                                                                                                    | e table below.                                                                                                    | Table 1.<br>Enable 1<br>0                                                                                                    | Enable 2                                         | Enable 3<br>0                                    | Enable 4                                    |                    |
| Select enables pin according to the<br>Amplifier ON address 1 = '111<br>Amplifier ON address 2 = '111                                                                                                    | e table below.<br>10000'<br>10001'                                                                                                    | Table 1.<br>Enable 1<br>0<br>1                                                                                                    | Enable 2<br>1<br>1                               | Enable 3<br>0<br>0                               | Enable 4<br>0<br>0                          |                    |
| Amplifier ON address 1 = '111<br>Amplifier ON address 2 = '111<br>Amplifier ON address 3 = '111                                                                                                    | e table below.<br>10000'<br>10001'<br>10010'                                                                                                    | Table 1.<br>Enable 1<br>0<br>1<br>0                                                                                                    | Enable 2<br>1<br>1<br>0                          | Enable 3<br>0<br>0<br>1                          | Enable 4<br>0<br>0<br>0                     |                    |
| Amplifier ON address 1 = '111<br>Amplifier ON address 2 = '111<br>Amplifier ON address 3 = '111<br>Amplifier ON address 3 = '111                                                                                                    | e table below.<br>10000'<br>10001'<br>10010'<br>10011'                                                                                                 | Enable 1.           Enable 1           0           1           0           0           0           0           0                                                                                                    | Enable 2<br>1<br>1<br>0<br>1                     | Enable 3<br>0<br>0<br>1<br>1                     | Enable 4<br>0<br>0<br>0<br>0                |                    |
| Amplifier ON address 1 = '111<br>Amplifier ON address 2 = '111<br>Amplifier ON address 3 = '111<br>Amplifier ON address 3 = '111<br>Amplifier ON address 4 = '111                                                                                                    | e table below.<br>10000'<br>10001'<br>10010'<br>10011'<br>10100'                                                                                       | Enable 1.           Enable 1           0           1           0           0           0           0           0           0           0                                                                                                    | Enable 2<br>1<br>1<br>0<br>1<br>1<br>1           | Enable 3<br>0<br>0<br>1<br>1<br>0                | Enable 4<br>0<br>0<br>0<br>0<br>1           |                    |
| Amplifier ON address 1 = '111<br>Amplifier ON address 2 = '111<br>Amplifier ON address 3 = '111<br>Amplifier ON address 3 = '111<br>Amplifier ON address 4 = '111<br>Amplifier ON address 5 = '111<br>Amplifier ON address 6 = '111                                  | 10000'<br>10001'<br>10011'<br>10011'<br>10100'<br>10101'                                                                                               | Enable 1           0           1           0           0           0           0           1           0           1           0           1           0           1           0           1           1           1           1                                | Enable 2<br>1<br>1<br>0<br>1<br>1<br>1<br>1<br>1 | Enable 3<br>0<br>0<br>1<br>1<br>0<br>0           | Enable 4<br>0<br>0<br>0<br>0<br>1<br>1<br>1 |                    |
| Amplifier ON address 1 = '111<br>Amplifier ON address 2 = '111<br>Amplifier ON address 3 = '111<br>Amplifier ON address 3 = '111<br>Amplifier ON address 4 = '111<br>Amplifier ON address 5 = '111<br>Amplifier ON address 6 = '111<br>Amplifier ON address 7 = '111 | 10000 <sup>°</sup><br>10001 <sup>°</sup><br>10010 <sup>°</sup><br>10011 <sup>°</sup><br>10100 <sup>°</sup><br>10101 <sup>°</sup><br>10110 <sup>°</sup> | Enable 1           Enable 1           0           1           0           0           1           0           1           0           1           0           1           0           1           0           0           0           0           0           0 | Enable 2 1 1 1 1 1 1 1 1 1 1 1 1 0 1 0 0 0 0 0   | Enable 3<br>0<br>0<br>1<br>1<br>0<br>0<br>0<br>1 | Enable 4<br>0<br>0<br>0<br>1<br>1<br>1<br>1 |                    |

Step 7. Click the [Allocation] button below the AEK-AUD-D903V1 list and click [OK] in the confirmation window.

This operation delegates automatic pin allocation to STSW-AUTODEVKIT. If the system warns you that the selected I<sup>2</sup>S (DSPI) port is not available, restart from step 3 and select another I<sup>2</sup>S port or another I<sup>2</sup>S WS.

- I2S SCL (pin  $24 \rightarrow PG11$ )
- I2S SDA1 (pin 48  $\rightarrow$  PD5)
- I2S WS (pin  $29 \rightarrow PB11$ )
- I2S CR (pin 26  $\rightarrow$  PD11), not used in this application
- $\qquad I^2C \; SCL \; (pin \; 32 \rightarrow PB8)$
- I<sup>2</sup>C SDA (pin 31  $\rightarrow$  PB9)
- 4 GPIO pins for Enable
- 1 GPIO pin for Hardware Mute
- 1 GPIO pin for CDDIAG, not used in this application

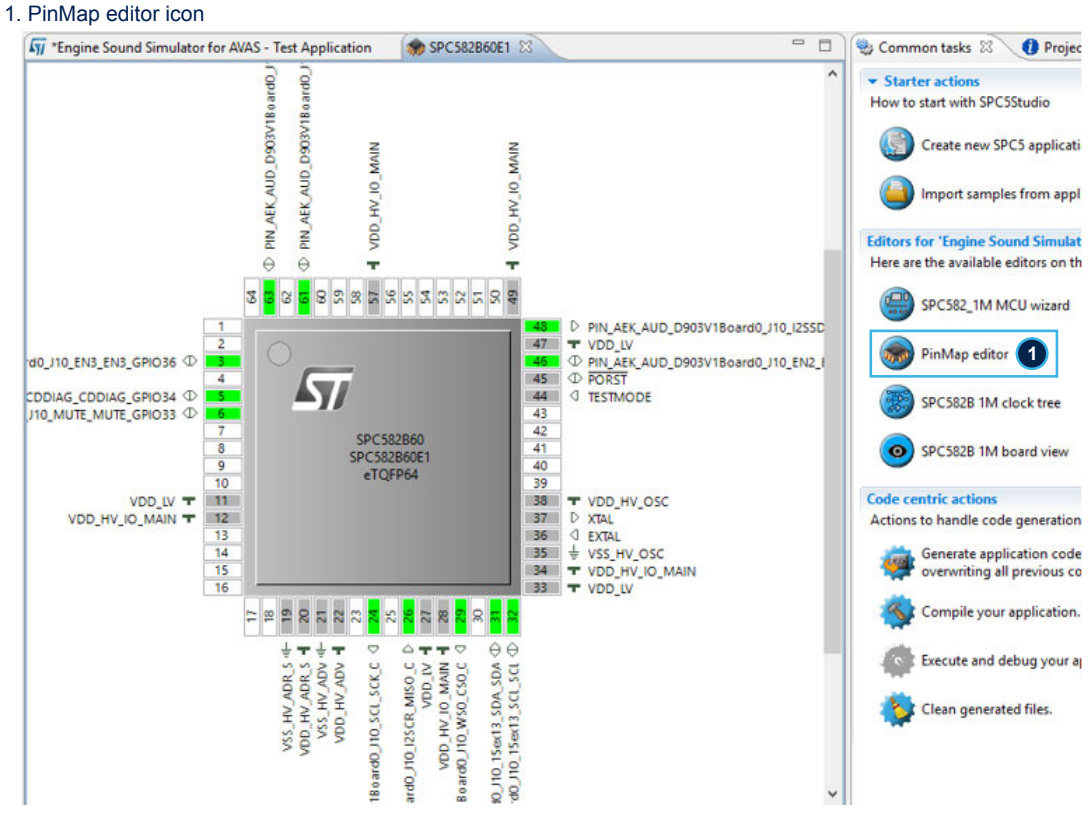

Figure 41. PinMap editor

Step 9. Close the PinMap Editor and save the application.

Step 10. Generate and build the application using the appropriate icons in SPC5-STUDIO. The project folder will be populated with new files, including main.c and the components folder with AEK-AUD-D903V1 and sound drivers.

Step 11. Before starting coding, insert the user\_freegcc.ld and sounddb.s files prepared previously.

Step 12. Open the main.c file and include AEK-AUD-D903V1 and sound files, and define the required constants and variables.

#### Step 13. Place the following functions inside main():

```
int main(void)
 componentsInit();
/* This function initializes all the imported components. It is present in the
generated file. */
 irqIsrEnable(); /* This function deals with interrupt management */
initWaveFile(&engine_start1, 6);
/*This function takes in input the starting address of the first WAVE file and the
number of files yow want to upload \star/
AEK 903D Init (AEK AUD D903V1 DEV0);
/* This function initializes the I2C and I2S peripherals and sets the enable pins
chosen during the configuration.
In the STEREO case, you would need to duplicate this function for the second device
called AEK AUD D903V1 DEV1. */
 AEK 903D SetDefaultRegisters(AEK AUD D903V1 DEV0);
/\star This function sets the register to the default state. In the STEREO case,
you would need to duplicate this function for the second device called
AEK AUD D903V1 DEV1.
 AEK 903D SelectOverCurrentProtectionLevel (AEK AUD D903V1 DEV0,
IB11 OVER CURRENT PROTECTION 4A);
 * This function selects the current protection level from four possible values:
4A, 6A, 8A, and 11A.
The protection circuit will trigger as soon as the chosen threshold is exceeded.
Increasing the volume, you could end up triggering the current protection circuit.
Clearly, lower the threshold (4A), higher the protection triggering probability.
In the STEREO case, you would need to duplicate this function for the second device
called AEK-AUD-D903V1 DEV1. */
 AEK_903D_Play(AEK_AUD D903V1 DEV0);
/*This function turns on the PWM and puts in PLAY state the amplifier.
In the STEREO case, you would need to duplicate this function for the second device
called AEK AUD D903V1 DEV1. */
wavfilePtr = wavfileBeginPtr = getStartWavFile(0); // set the start address of the
first wave file
wavfileEndPtr = getEndWavFile(0); // set the end address of the first wave file/*
Application main infinite loop. */for (;;)
 {
     playSound(volume, userFunction);
/* This function allows to play the samples generated with the function pointed by
'userFunction'.
In the STEREO case, you would need to use the playSoundStereo().*/
    AEK 903D Diagnostic (AEK AUD D903V1 DEV0);
/* This function updates the FDA903 Errors structure with the information contained
in the DB registers.
In the STEREO case, you would need to duplicate this function for the second device
called AEK AUD D903V1 DEV1. */
     AEK 903D TriggerOpenLoadInPlayDetection (AEK AUD D903V1 DEV0);
/* This function triggers the Open Load in Play Detection.
In the STEREO case, you would need to duplicate this function for the second device
called AEK_AUD_D903V1_DEV1. */
    AEK 903D CheckOpenLoadInPlayDetection (AEK AUD D903V1 DEV0);
/* This function updates the FDA903_Errors structure with the information inside
the DB1 register.
In the STEREO case, you would need to duplicate this function for the second device
called AEK AUD D903V1 DEV1. */
  }
}
```

Step 14. Declare the function uint32\_t userFunction (void); in the header file.

You can now write the following code between the variables section and the main () function.

```
/* In case of multiple wave files, these variables will be re-assigned with new
addresses using the same above functions with different parameters, e.g.
getStartWavFile(1); */
uint32 t userFunction()
  uint16 t sampleWav; // sample from wave file to be processed
 int32 t sampleToPlay = 0;
  if(wavfilePtr > wavfileEndPtr)
// if we reach the end of the file we restart from the initial address
  {
wavfilePtr = wavfileBeginPtr;
 sampleWav = ( *wavfilePtr << 8) | ((*wavfilePtr >> 8) & 0xFF);
// swap endianness
 sampleToPlay = (int32 t)sampleWav;
// place the sample in a 32-bit format
 wavfilePtr++;
//pointer to the next wave file sample
return sampleToPlay;
```

- Step 15. Save, generate and compile the application.
- Step 16. Open the BoardView Editor provided by STSW-AUTODEVKIT.
- Step 17. This provides a graphical point-to-point guide on how to wire the boards.
- Step 18. Connect the AEK-MCU-C1MLIT1 to a USB port on your PC using a mini-USB to USB cable.
- Step 19. Launch SPC5-UDESTK-SW and open the debug.wsx file in the AEK\_AUD\_D903V1 Application / UDE folder.
- Step 20. Run and debug your code.

# 7.2 Available demos for AEK-AUD-D903V1

There are eight different demos with specific features provided with the audio component:

- 1. SPC582Bxx\_RLA AEK-AUD-D903V1 Test Application
- 2. SPC582Bxx\_RLA AEK-AUD-D903V1 Mono audio and Diagnostic Test Application
- 3. SPC582Bxx\_RLA AEK-AUD-D903V1 Stereo audio and Diagnostic Test Application
- 4. SPC582Bxx\_RLA AEK-AUD-D903V1 I<sup>2</sup>C Software Mono audio Test Application
- 5. SPC582Bxx\_RLA AEK-AUD-D903V1 Engine Sound Simulator Test Application
- 6. SPC58ECxx\_RLA AEK-AUD-D903V1 I<sup>2</sup>C Software Mono audio Test Application for SPC58EC-DISP
- 7. SPC58ECxx\_RLA AEK-AUD-D903V1 Mono audio Test Application for SPC58EC-DISP
- 8. SPC584Bxx\_RLA AEK-AUD-D903V1 Mono audio Test Application for SPC584B-DIS
- Note: More demos may become available with new AutoDevKit releases.

# 7.2.1 How to upload the demos for AEK-AUD-D903V1

Follow the procedure below to import the demos into SPC5-STUDIO.

Step 1. Select [Import samples from application library] from the Common tasks pane. An Import application Wizard appears.

#### Figure 42. SPC5-STUDIO Import application Wizard 1. Import samples task button 2. Product family selection panel SPC5Studio Wizard × SPC5Studio Wizard 51 **\*** Starter actions Import Application(s) from SPC5Studio Application template library. How to start with SPC5Studio **SPC5Studio Import application Wizard** Step 1: Select a family: SPC58 ¥.

#### Step 2. In the Import application Wizard, insert the appropriate product family details.

2

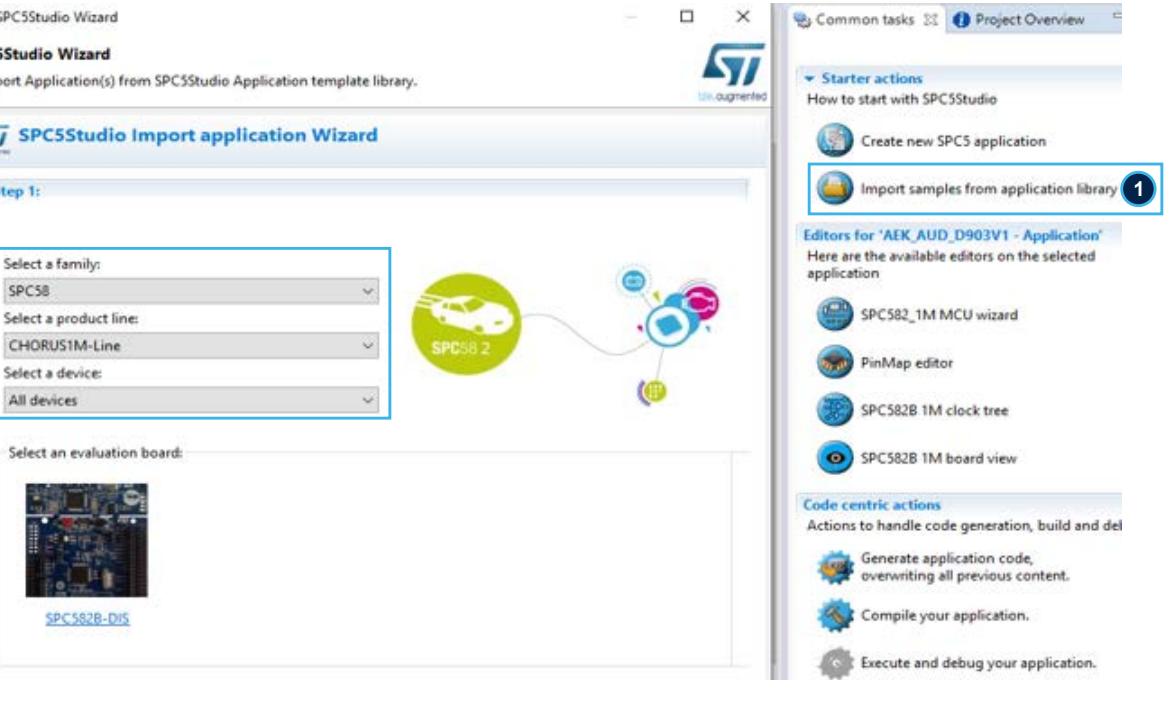

#### Figure 43. SPC5-STUDIO application library

| ess<br>RTOS          |                                                                                                    |                                                                                                    |                                                                                                    | ^                                                                                                    |
|----------------------|----------------------------------------------------------------------------------------------------|----------------------------------------------------------------------------------------------------|----------------------------------------------------------------------------------------------------|----------------------------------------------------------------------------------------------------|
| ess<br>RTOS          |                                                                                                    |                                                                                                    |                                                                                                    | ^                                                                                                    |
| ess<br>RTOS          |                                                                                                    |                                                                                                    |                                                                                                    |                                                                                                    |
| RTOS                 |                                                                                                    |                                                                                                    |                                                                                                    | ī                                                                                                    |
|                      |                                                                                                    |                                                                                                    |                                                                                                    |                                                                                                    |
|                      |                                                                                                    |                                                                                                    |                                                                                                    |                                                                                                    |
|                      |                                                                                                    |                                                                                                    |                                                                                                    |                                                                                                    |
|                      |                                                                                                    |                                                                                                    |                                                                                                    |                                                                                                    |
|                      |                                                                                                    |                                                                                                    |                                                                                                    | v                                                                                                    |
| Devi                 | ices B                                                                                                    | oard Driv                                                                                                    | vers RTOS                                                                                                    | •                                                                                                    |
| reated using the SPC | 582B60E1 58                                                                                                    | PC5828 PAL                                                                                                    | ICU P OSLer                                                                                                    | 1                                                                                                    |
| reated using the SPC | 582860E1 SF                                                                                                    | PC5828 PAL                                                                                                    | PIT OSLer                                                                                                    | 8                                                                                                    |
| reated using the SPC | 582860E1 SF                                                                                                    | PC5828 PAL                                                                                                    | LIN Se_ OSLer                                                                                                    | 5                                                                                                    |
| reated using the SPC | 582860E1 SA                                                                                                    | PC5828 IRQ                                                                                                    | 2 OSLes                                                                                                    | 4                                                                                                    |
| reated using the SPC | 582B60E1 58                                                                                                    | PC5828 PAL                                                                                                    | LI2S OSLes                                                                                                    | 8                                                                                                    |
| reated using the SPC | 582860E1 SA                                                                                                    | PC5828 PAL                                                                                                    | LIZC OSLes                                                                                                    | s                                                                                                    |
| reated using the SPC | :582B60E1 58                                                                                                    | PC582B Seri                                                                                                    | ial FreeRI                                                                                                    | • *                                                                                                    |
|                      | Development of the second second seco | Devices B<br>eated using the SPC382B60E1 Si<br>eated using the SPC382B60E1 Si<br>reated using the SPC582B60E1 Si<br>eated using the SPC582B60E1 Si<br>reated using the SPC582B60E1 Si<br>reated using the SPC582B60E1 Si | Devices         Board         Drives           eated using the         SPC582860E1         SPC5828         PAL           eated using the         SPC582860E1         SPC5828         PAL           eated using the         SPC582860E1         SPC5828         PAL           eated using the         SPC582860E1         SPC5828         PAL           eated using the         SPC582860E1         SPC5828         PAL           eated using the         SPC582860E1         SPC5828         PAL           eated using the         SPC582860E1         SPC5828         PAL           eated using the         SPC582860E1         SPC5828         PAL           eated using the         SPC582860E1         SPC5828         PAL           eated using the         SPC582860E1         SPC5828         PAL | Devices         Board         Drivers         RTOS           eated using the         SPC582860E1         SPC58286         PAL ICU P         OSLess           eated using the         SPC582860E1         SPC58286         PAL ICU P         OSLess           eated using the         SPC582860E1         SPC58286         PAL UN Se         OSLess           eated using the         SPC582860E1         SPC58286         IRQ         OSLess           eated using the         SPC582860E1         SPC58286         PAL UN Se         OSLess           eated using the         SPC582860E1         SPC58286         PAL I2S         OSLess           eated using the         SPC582860E1         SPC58286         PAL I2C         OSLess           eated using the         SPC582860E1         SPC58286         PAL I2C         OSLess           eated using the         SPC582860E1         SPC5828         Serial         FreeRT |

#### 7.2.2 Mono audio – Test Application (SPC584Bxx and SPC58ECxx)

This demo plays an audio wave file stored in memory.

The main APIs in this demo are:

- AEK 903D Init: initializes the I<sup>2</sup>C and I2S interface
- initWaveFile: initializes the structure that contains the addresses used to identify the beginning and end of each wave file
- getStartWavFile: computes the address pointing to the first audio sample of a given wave file
- GetEndWavFile: computes the address pointing to the last audio sample of a given WAV file
- playSound: plays the samples provided through a pointer to function able to generate audio samples

### 7.2.3 I<sup>2</sup>C Software Mono audio – Test Application (SPC582Bxx and SPC58ECxx)

This demo is like the Mono audio – Test Application, but the I<sup>2</sup>C protocol is implemented via software thanks to the allocation of two GPIO pins suitably configured by AutoDevKit itself.

## 7.2.4 Mono audio and Diagnostic - Test Application (SPC582Bxx)

This demo shows how to reproduce an audio wave file and how to perform system diagnostics during the PLAY and MUTE states, using the button on the microcontroller board to switch between the two states. The audio reproduction functions are the same as those in the Mono audio - Test Application, so the functions described below relate to diagnostics only.

- AEK\_903D\_TriggerOpenLoadInPlayDetection: triggers the Open Load in Play Detection test
- AEK\_903D\_CheckOpenLoadInPlayDetection: verifies the result of the Open Load in Play Detection test

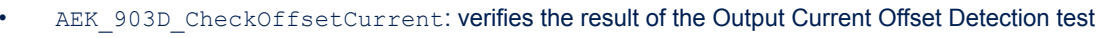

- AEK 903D CheckOutputVoltageOffsetDetector: verifies the result of the Output Voltage Offset Detection test
- AEK 903D CheckInputOffsetDetector: verifies the result of the Input Offset Detection test
- AEK 903D Diagnostic: reads the DB register and reports if a failure condition has occurred (SHORT2VCC, SHORT2GND, OVERCURRENT, UNDERVOLTAGE, OVERTEMPERATURE OVERVOLTAGE)
- AEK 903D Mute: changes from PLAY to MUTE state
- AEK 903D StartDCDiag: changes from MUTE to DC Diag state and to perform the DC diagnostic
- AEK 903D CheckDCDiagnostic: verifies the result of the DC diagnostic.

The red LED on the Discovery control board provides load (speaker) connection status resulting from the Open Load in Play Detection test during PLAY state operation and the DC diagnostic in MUTE:

- The red LED goes on when an open load fault is detected, and the tests performed are self-validated.
- The red LED stays off when the load is correctly connected, or the tests cannot be self-validated.

#### 7.2.5 Stereo audio and Diagnostic - Test Application (SPC582Bxx)

This demo is the stereo version of the Mono audio and Diagnostic application, in which the functions used are duplicated to perform the same diagnostics on both boards (i.e., audio channels).

- The red LED communicate the load status of the first board
- The yellow LED communicates the load status of the second board.

#### 7.2.6 Engine Sound Simulator - Test Application for AVAS purpose (SPC582Bxx)

The demo offers an entry-level AVAS implementation using the AEK-AUD-D903V1 AutoDevKit component. The application uses an algorithm to simulate the sound of an internal combustion engine during acceleration and deceleration.

The application allows you to:

- reproduce a WAV file for a car engine sound recorded in Neutral 1.
- 2. simulate engine ignition and shutdown sounds through a user button on the control board
- simulate engine noise during acceleration and deceleration 3.
- change the volume and rpm values through two potentiometers 4

The acceleration and deceleration phases are simulated by increasing and decreasing the number of samples reproduced. For example, consider that for an engine idling in Neutral at 800rpm, its sound may be represented by a sinusoidal wave with period T. We simulate the acceleration phase by decreasing the period (increasing signal frequency), as shown in the following figure.

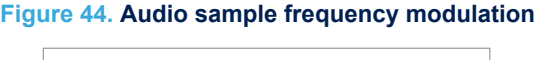

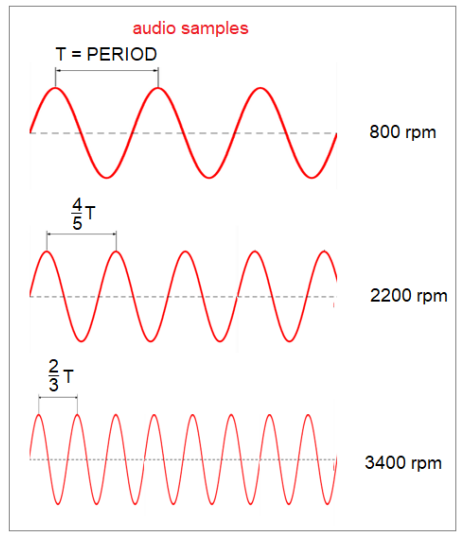

The samples in the MCU memory are sampled at 44,100 Hz frequency, and frequency modulation is simulated by varying the number of samples to be played. The following image shows the algorithm operating principle.

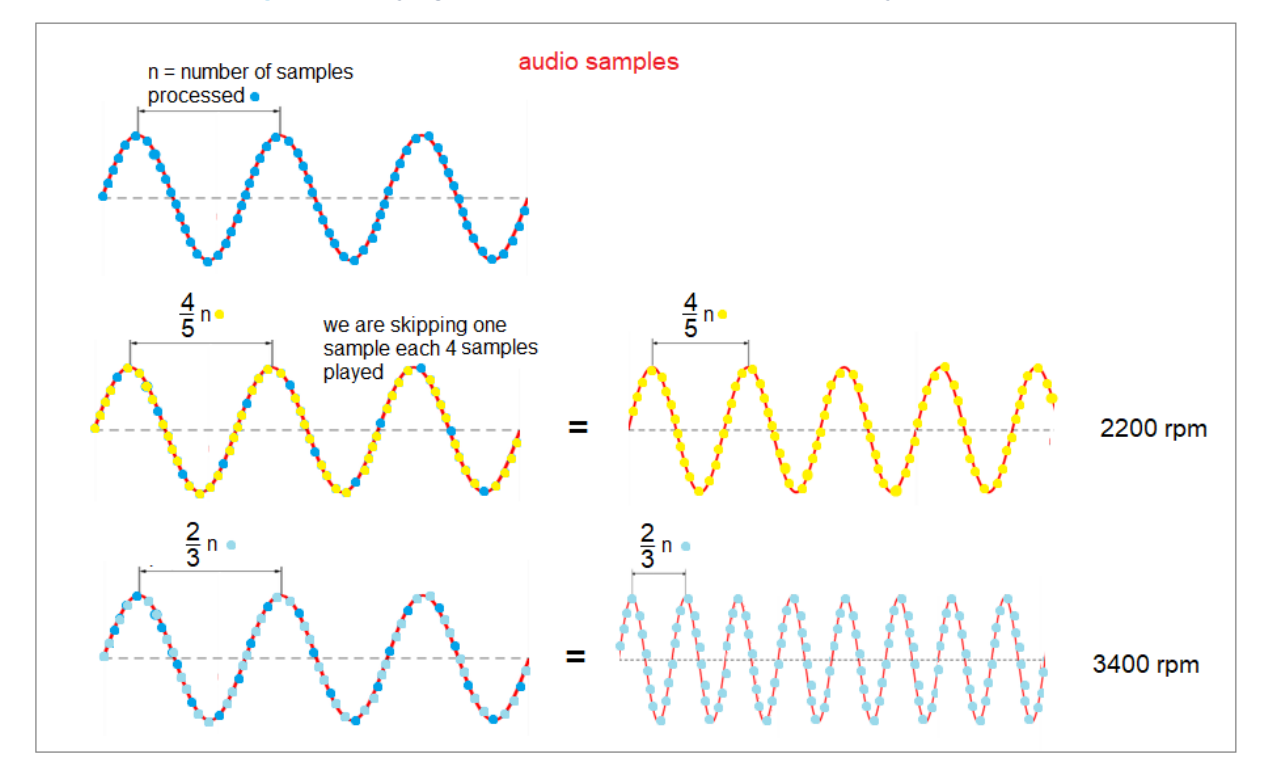

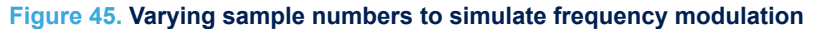

The userFunction() used in this application has the following characteristics:

- 1. As soon as the application is started and the ignition command is given, the initial pointer is assigned to the first sample to be played, while the final address is assigned to the last sample.
- 2. At the end of the first cycle (i.e., when the pointer to the current sample is the same as the pointer of the last sample in the audio file for the first time), the algorithm no longer restarts from the first sample, but 90,000 samples after the first. This effectively simulates the effect of engine start and engine idle with a few seconds of recording.

```
uint32_t userFunction()
{
    if(acc_first_time)
        {
            wavfilePtr = wavfileBeginPtr = getStartWavFile(0);
            wavfileEndPtr = getEndWavFile(0);
            acc_first_time = false;
    }
    if(wavfilePtr > wavfileEndPtr)
        wavfilePtr = wavfileBeginPtr + 90000;
    int32_t amplitude = 0;
    uint16_t sampleWav;
    sampleWav = ( *wavfilePtr << 8) | ((*wavfilePtr >> 8) & 0xFF);
    //raw sample, change endianness
    amplitude = (int32 t)sampleWav;
    }
}
```

The acceleration and deceleration is obtained through voltage variation from a potentiometer. This external input is converted by the microcontroller SARADC, and its value is stored in an rpm variable. The higher the value of rpm, the greater the number of samples to be skipped.

This method, shown in the code snippet below, can therefore simulate variations in engine rpm sounds in acceleration and deceleration.

57

```
{
     if (rpm1 == 900)
     {
       if (j < 23)
        wavfilePtr++;
       else
        {
          wavfilePtr+ = 2;
        j = 0;
}
       }
       else if (rpm1 == 1000)
       {
if (j < 20)
...filePt
           wavfilePtr++
         else
         }
       etc...
       ...
       ...
else if (rpm1 == 2200)
       {
            if (j < 12)
           {
                wavfilePtr++;
            }
            else
            {
                wavfilePtr =+ 4;
                 j = 0;
            }
       }
       else//800 rpm
           wavfilePtr++;
```

if (rpm1 <= 2200)</pre>

# **Revision history**

| Date                                                                                                    | Version | Changes                                                                                                    |
|----------------------------------------------------------------------------------------------------|---------|----------------------------------------------------------------------------------------------------|
| 19-May-2020       1       Initial release.         17-Feb-2021       2       Added Section 4 AEK-AUD-C1D9031 - single board AVAS solution, Section 4.1 Hardware overview and Section 4.3 FCC and IC disclaimer. |         | Initial release.                                                                                                    |
|                                                                                                    |         | Added Section 4 AEK-AUD-C1D9031 - single board AVAS solution, Section 4.1 Hardware overview, Section 4.2 Software overview and Section 4.3 FCC and IC disclaimer.                                                                                                    |
| 15-Apr-2021                                                                                                    | 3       | Updated Section 1 AVAS system hardware, Section 3 AEK-AUD-D903V1 evaluation board for automotive power amplifier, Section 3.2 FDA903D I <sup>2</sup> S protocol Section 3.3 FDA903D I <sup>2</sup> C protocol, Section 3.3.1 I <sup>2</sup> C protocol writing procedure and Section 3.6 Stereo mode. |

# Table 11. Document revision history

# Contents

| 1 | AVA | S syste              | m hardware                                                                   | 2  |
|---|-----|----------------------|------------------------------------------------------------------------------|----|
| 2 | AEK | -MCU-C               | C1MLIT1 Discovery board audio support                                        | 3  |
|   | 2.1 | I <sup>2</sup> S bus | s interface on the SPC582B60E1 microcontroller                               | 4  |
|   |     | 2.1.1                | I <sup>2</sup> S protocol details                                            | 4  |
|   |     | 2.1.2                | I <sup>2</sup> S emulation on DSPI for SPC5 MCU control of FDA903D amplifier | 4  |
|   | 2.2 | I <sup>2</sup> C bu  | s interface on the SPC582B60E1 microcontroller                               | 6  |
| 3 | AEK | -AUD-D               | 0903V1 evaluation board for automotive power amplifier                       | 8  |
|   | 3.1 | FDA90                | 03D finite state machine                                                     | 8  |
|   |     | 3.1.1                | FDA903D FSM state descriptions                                               | 10 |
|   | 3.2 | FDA90                | 03D I <sup>2</sup> S protocol                                                | 10 |
|   | 3.3 | FDA90                | 03D I <sup>2</sup> C protocol                                                | 11 |
|   |     | 3.3.1                | I <sup>2</sup> C protocol writing procedure                                  | 12 |
|   |     | 3.3.2                | I <sup>2</sup> C protocol: reading procedure                                 | 14 |
|   |     | 3.3.3                | IB registers in I <sup>2</sup> C                                             | 15 |
|   |     | 3.3.4                | DB registers in I <sup>2</sup> C                                             | 16 |
|   |     | 3.3.5                | Driver                                                                       | 17 |
|   | 3.4 | Potent               | tiometers                                                                    | 17 |
|   | 3.5 | Succe                | ssive approximation analog-to-digital converter (SARADC)                     |    |
|   | 3.6 | Stereo               | mode                                                                         |    |
| 4 | AEK | -AUD-C               | C1D9031 - single board AVAS solution                                         |    |
|   | 4.1 | Hardw                | are overview                                                                 |    |
|   | 4.2 | Softwa               | are overview                                                                 |    |
|   | 4.3 | FCC a                | and IC disclaimer                                                            |    |
| 5 | AVA | S syste              | m software                                                                   |    |
|   | 5.1 | SPC5-                | -STUDIO                                                                      |    |
|   | 5.2 | STSW                 | /-AUTODEVKIT                                                                 |    |
|   | 5.3 | AEK-A                | AUD-D903V1.c and sound.c drivers                                             |    |
|   |     | 5.3.1                | AEK-AUD-D903V1.c driver                                                      | 23 |
|   |     | 5.3.2                | sound.c description                                                          |    |
| 6 | How | , to play            | / an audio WAV file                                                          |    |

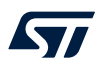

|     | 6.1     | SPC582   | B60E1 memory map                                                                  | 30  |
|-----|---------|----------|-----------------------------------------------------------------------------------|-----|
|     | 6.2     | Uploadii | ng audio WAV file                                                                 | 30  |
| 7   | AEK-    | AUD-D9   | 03V1 sample applications                                                          | .43 |
|     | 7.1     | How to o | create a simple AEK-AUD-D903V1 application                                        | 43  |
|     | 7.2     | Availabl | e demos for AEK-AUD-D903V1                                                        | 49  |
|     |         | 7.2.1    | How to upload the demos for AEK-AUD-D903V1                                        | 49  |
|     |         | 7.2.2    | Mono audio – Test Application (SPC584Bxx and SPC58ECxx)                           | 51  |
|     |         | 7.2.3    | I <sup>2</sup> C Software Mono audio – Test Application (SPC582Bxx and SPC58ECxx) | 51  |
|     |         | 7.2.4    | Mono audio and Diagnostic - Test Application (SPC582Bxx)                          | 51  |
|     |         | 7.2.5    | Stereo audio and Diagnostic - Test Application (SPC582Bxx)                        | 52  |
|     |         | 7.2.6    | Engine Sound Simulator - Test Application for AVAS purpose (SPC582Bxx)            | 52  |
| Rev | ision h | istory.  |                                                                                   | 55  |

# List of figures

| Figure 1.  | AVAS system AutoDevKit control board and audio board    | . 1 |
|------------|---------------------------------------------------------|-----|
| Figure 2.  | AVAS demo hardware and connections                      | . 2 |
| Figure 3.  | AEK-MCU-C1MLIT1 Discovery board components              | . 3 |
| Figure 4.  | Standard I <sup>2</sup> S data format                   | . 5 |
| Figure 5.  | Connector CN10 pins for DSPI0                           | . 5 |
| Figure 6.  | I <sup>2</sup> C typical data format                    | . 6 |
| Figure 7.  | Connector CN10 pins dedicated to I <sup>2</sup> C       | . 7 |
| Figure 8.  | AEK-AUD-D903V1 main components and interfaces           | . 8 |
| Figure 9.  | FDA903D state machine                                   | . 9 |
| Figure 10. | I <sup>2</sup> S (DSPI) connection in AEK-AUD-D903V1    | 11  |
| Figure 11. | I <sup>2</sup> C connection in AEK-AUD-D903V1           | 12  |
| Figure 12. | ENABLE pin locations on the connector                   | 13  |
| Figure 13. | Read operation packet.                                  | 14  |
| Figure 14. | Read operation required data                            | 14  |
| Figure 15. | Read operation with repeated start condition            | 14  |
| Figure 16. | Linear potentiometer circuit                            | 17  |
| Figure 17. | Potentiometer connections                               | 18  |
| Figure 18. | AVAS system for two stereo sound                        | 19  |
| Figure 19. | AEK-MCU-C1MLIT1 seen on both sides                      | 20  |
| Figure 20. | AEK-AUD-C1D9031 components                              | 21  |
| Figure 21. | API AEK_903D_Play(AEK_AUD_D903V0).                      | 25  |
| Figure 22. | I2S Test Pin configuration API                          | 25  |
| Figure 23. | playSound API                                           | 29  |
| Figure 24. | Project folder for audio files                          | 31  |
| Figure 25. | Old flash block memory allocation                       | 32  |
| Figure 26. | New flash block memory allocation                       | 32  |
| Figure 27. | sounddb definition.                                     | 33  |
| Figure 28. | sounddb.s audio file declarations                       | 34  |
| Figure 29. | Build output before adding sounddb.s component          | 35  |
| Figure 30. | Build output after adding sounddb.s component           | 35  |
| Figure 31. | Open hex file with editor                               | 36  |
| Figure 32. | hex file data                                           | 37  |
| Figure 33. | Starting point of audio content in hex file             | 38  |
| Figure 34. | sounddb.s file with audio sample file paths removed     | 39  |
| Figure 35. | SPC5-UDESTK-SW software with loader window              | 40  |
| Figure 36. | FLASH/OTP Memory Programming Tool                       | 41  |
| Figure 37. | UDE Flash erase tool                                    | 41  |
| Figure 38. | SPC5-STUDIO adding audio project components             | 43  |
| Figure 39. | AEK-AUD-D903V1 component configuration                  | 44  |
| Figure 40. | AEK-AUD-D903V1 I <sup>2</sup> C configuration           | 45  |
| Figure 41. | PinMap editor.                                          | 46  |
| Figure 42. | SPC5-STUDIO Import application Wizard                   | 50  |
| Figure 43. | SPC5-STUDIO application library                         | 51  |
| Figure 44. | Audio sample frequency modulation                       | 52  |
| Figure 45. | Varying sample numbers to simulate frequency modulation | 53  |

# List of tables

| Table 1.  | I <sup>2</sup> C device address combinations     | . 9 |
|-----------|--------------------------------------------------|-----|
| Table 2.  | Legacy mode Enable configurations                | 10  |
| Table 3.  | I <sup>2</sup> C address 1 selection             | 12  |
| Table 4.  | Subaddress association                           | 13  |
| Table 5.  | IB register map                                  | 15  |
| Table 6.  | DB register map.                                 | 16  |
| Table 7.  | Comparison of pin settings for addresses 1 and 3 | 20  |
| Table 8.  | FDA903D IB8 register description                 | 24  |
| Table 9.  | list of API functions in AEK-AUD-D903V1.c.       | 26  |
| Table 10. | Flash memory map of SPC582B                      | 30  |
| Table 11. | Document revision history.                       | 55  |

#### IMPORTANT NOTICE - PLEASE READ CAREFULLY

STMicroelectronics NV and its subsidiaries ("ST") reserve the right to make changes, corrections, enhancements, modifications, and improvements to ST products and/or to this document at any time without notice. Purchasers should obtain the latest relevant information on ST products before placing orders. ST products are sold pursuant to ST's terms and conditions of sale in place at the time of order acknowledgement.

Purchasers are solely responsible for the choice, selection, and use of ST products and ST assumes no liability for application assistance or the design of Purchasers' products.

No license, express or implied, to any intellectual property right is granted by ST herein.

Resale of ST products with provisions different from the information set forth herein shall void any warranty granted by ST for such product.

ST and the ST logo are trademarks of ST. For additional information about ST trademarks, please refer to www.st.com/trademarks. All other product or service names are the property of their respective owners.

Information in this document supersedes and replaces information previously supplied in any prior versions of this document.

© 2021 STMicroelectronics - All rights reserved